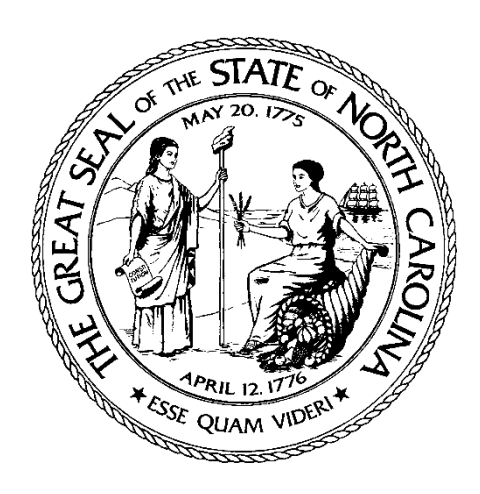

### 2021 ESG-CV Requisition Process Webinar / Tutorial

Sandy Harris North Carolina Housing Finance Agency

Lisa Worth, Chris Battle, and Alissa Pritchett ESG Homeless Program Coordinators **2021 ESG Requisition Documents** 

## The 2021 requisition documents are found on the NC DHHS, Aging and Adult Services website located at:

https://www.ncdhhs.gov/divisions/aging-andadult-services/nc-emergency-solutions-grant/ncemergency-solutions-grant----2

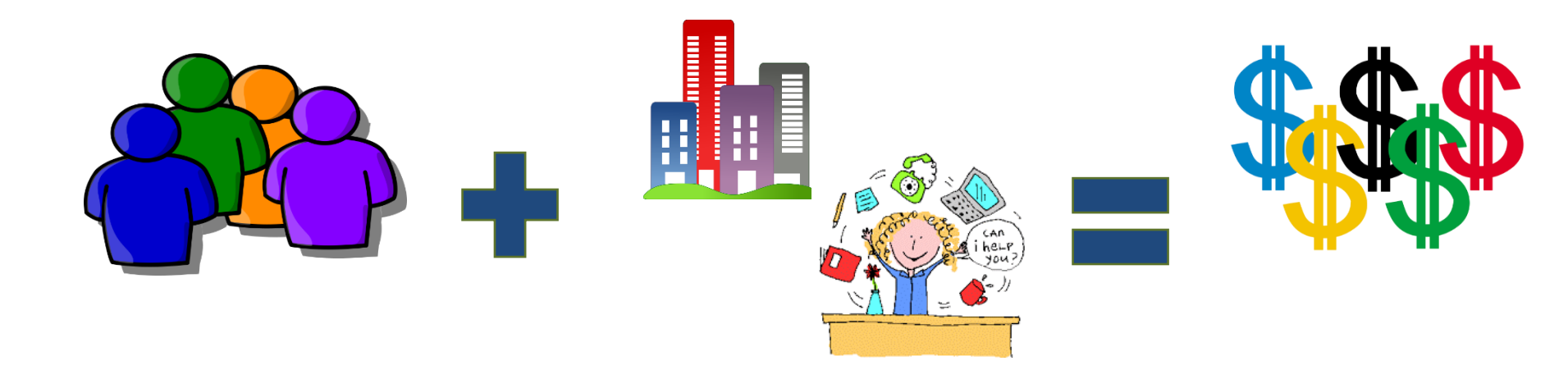

**Eligible Client** 

Eligible Unit

Eligible Expense

2021 NC ESG REQUISITION PROCESS WEBINAR

### **Requisition Submissions**

- Email the requisition to the NC ESG Community email: <u>ncesg@dhhs.nc.gov</u>
- Requisitions submitted to other email addresses will not be accepted
- Only one email per Subrecipient, per month, will be accepted; exceptions may be made with prior approval from the NC ESG Office.
- All requisition documents should be sent via one PDF in the order required by the ESG Requisition Checklist.
  - Include corresponding HMIS # (or client identifying #) on all documents, redacting all personal identifying information to preserve client confidentiality.
- Requisitions are processed in the order received. Once requisitions are processed, they cannot be recalled.
- All questions regarding requisitions should be submitted to <u>ncesg@dhhs.nc.gov</u>

### **Requisition Timeline**

- Requisition submission must be received by the NC ESG Office in a timely matter. This means no later than 45 days after the last billing day of the month, for which the reimbursement is being requested.
- If approved: the requisition will be submitted for reimbursement to the State Controller office. (turnaround 30 business days)
- If discarded: Subrecipient's financial contact, Executive Director, and/or authorized signer, will receive discard notification and reason for discard by email (see correction process below for resubmission prior to deadline)

## **Submission Reminders**

- Requisition Submissions must be accurate and in order of the ESG Requisition Checklist.
- REMINDER All documents must include corresponding HMIS # (or client Identifying #), to preserve client confidentiality, names and other client identifiers (Names, DOB, SS#, etc.) should be redacted.
- Per HUD regulations requisitions must be sent to the NC ESG
   Office monthly, even if the requisition is for \$0 and no less
   than 1 requisition per quarter must be greater than \$0

## **Requisition Best Practices**

- Review the entire requisition before submission
- Compile all required documents in the order outlined in the ESG Requisition Checklist and scan as one PDF file.
- Review the scanned file to make sure it is legible.
- Ensure adequate prep time for submission, allowing for resubmission of discarded requisition(s) if necessary.
- Refer to the Desk Guide for detailed information regarding requisition submissions.

## **2021 Requisition Forms**

**A – NC ESG Requisition Instructions & Checklist** 

#### **B – NC ESG Requisition Workbook**

• Required for submission to ESG office; not required for NC HFA submission

#### C – NC ESG Client Log Workbook

• Required for submission to ESG office; not required for NC HFA submission

#### **D – NC ESG Timesheet Workbook**

No Required for submission to ESG office and NC HFA

## **Submission Location**

### Submit to NC ESG Office

- All annual requisitions
- ESG-CV requisitions for all non-Back@Home rehousing agencies
- All Street Outreach, Emergency Shelter, and HMIS requisitions

#### Submit to NC HFA Portal

 ESG-CV Homelessness Prevention and Rapid Rehousing requisitions for Back@Home rehousing agencies

### **Contact Information**

#### Lisa Worth

Homeless Programs Coordinator North Carolina Department of Health and Human Services 919-855-4993 office Lisa.Worth@dhhs.nc.gov

#### **Chris Battle**

Homeless Programs Coordinator North Carolina Department of Health and Human Services 919-855-4984 office <u>Chris.Battle@dhhs.nc.gov</u>

#### **Alissa Pritchett**

Homeless Programs Coordinator North Carolina Department of Health and Human Services 919-855-4991 office <u>Alissa.Pritchett@dhhs.nc.gov</u>

#### Sandy Harris

Supervisor – Subsidy Administration and Rental Activities North Carolina Housing Finance Agency 919-877-5649 office ssharris@nchfa.com

# NCHFA Portal Training Back@Home-CV

System User Training February 2021

> i de la servició I de la servició

N A M A M C I

AGEN CN

#### **User Access**

Access to the Back@Home-CV portal is provided by the Organization Administrator at each Rehousing Agency

- <u>http://www.nchfa.org/Portal/Account/Logi</u> <u>n.aspx</u>
- Rehousing Agencies determine who will be their Organization Administrator
- Organization Administrator provides
   access to staff
- Questions regarding access and use of system – Organization Administrator
- Questions regarding technical assistance with Back@Home – <u>ssharris@nchfa.com</u>

#### NCHFA Online

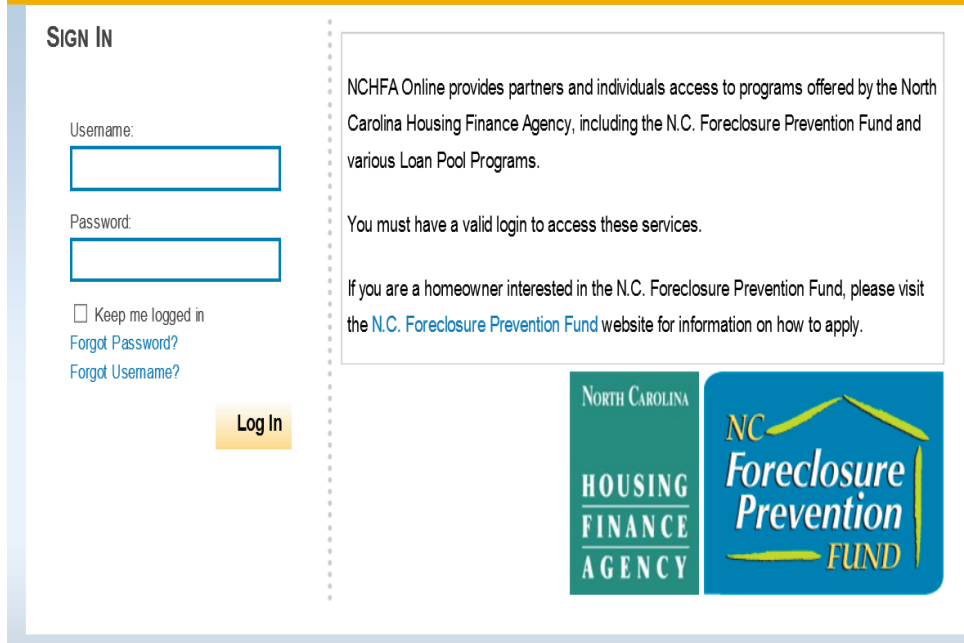

Copyright © 2015 North Carolina Housing Finance Agency | Terms and Conditions

- System Administrator will have the option to set up new users
- Not all administrators or users will have access to all systems
- Click on User Management

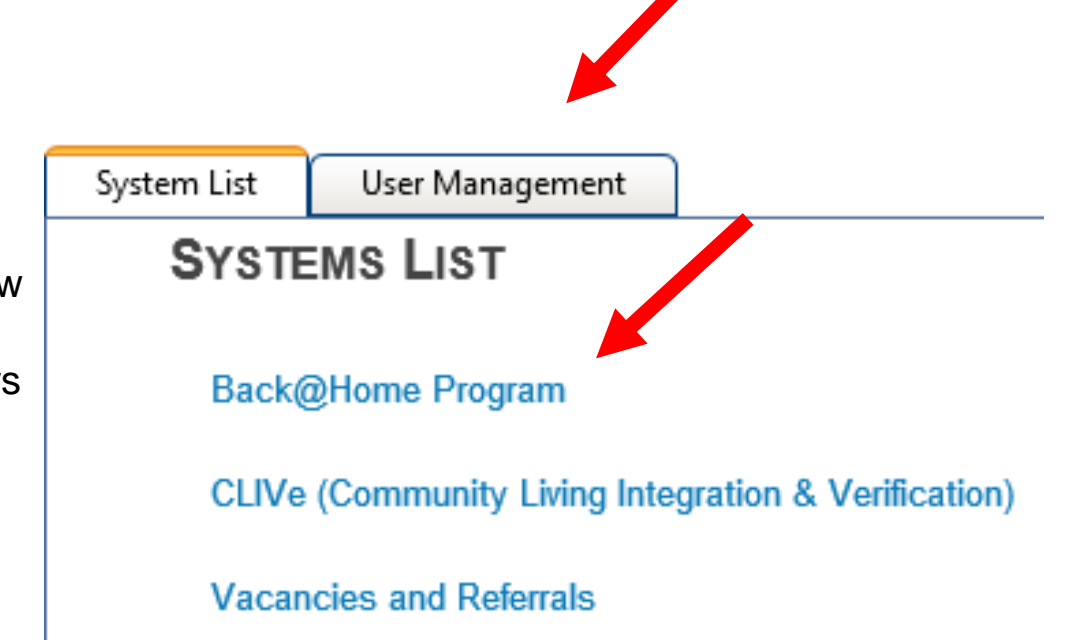

- Click on New User
- You will need the following information to set up a user
  - First Name
  - Last Name
  - Title
  - Work Phone
- Address defaults to organization address

# NCHFA Online

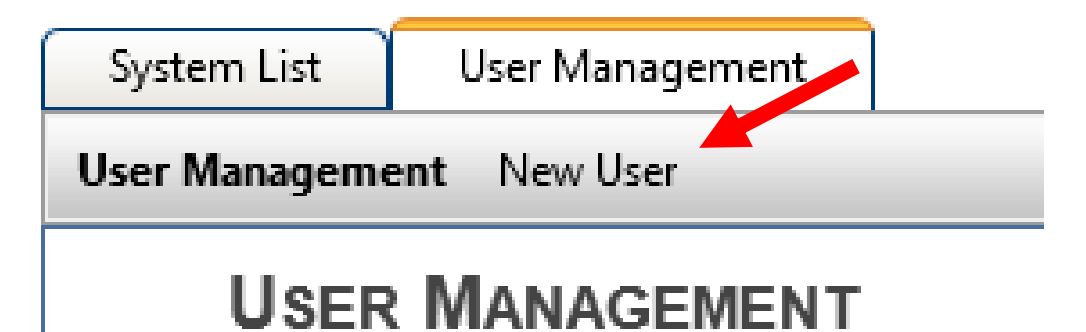

EASTPOINTE

- Enter the User informatio n
- Be sure to "check" the Active box
- Click Create

| ser Management New                   | User                                                                                                |
|--------------------------------------|----------------------------------------------------------------------------------------------------|
| New User                             |                                                                                                    |
| Prefix:                              | First <sup>*</sup> :Sandy MI: Last <sup>*</sup> :Harris Suffix: ▼                                   |
| Title : Subsidy A                    | dministrator Work Phone : 919-877-5649 Ext:                                                         |
| Email : ssharris@                    | nchfa.com Fax: (###) ###-####                                                                       |
| Active: 🔽 If a us<br>to log<br>cases | ser is not active, they will not be able<br>into the system and cannot have<br>as assigned to them. |
| Street Address                       | Mailing Address                                                                                     |
| 🗹 Use Organization                   | n Street Address 🗹 Use Organization Mail Address                                                    |
| 514 East Main                        | Street 514 East Main Street                                                                         |
| Beulaville, NC 2                     | 8518 Beulaville, NC 28518                                                                           |

#### **User Management Screen**

#### **User Management Screen**

| N | CHFA                                                          | Dnline                                                        |                                 |                                                                                                    |                                                               |                                       |        |                           |
|---|---------------------------------------------------------------|---------------------------------------------------------------|---------------------------------|----------------------------------------------------------------------------------------------------|---------------------------------------------------------------|---------------------------------------|--------|---------------------------|
| ι | System List User Maser Management New                         | anagement<br>User                                             |                                 |                                                                                                    |                                                               |                                       |        |                           |
|   | USER MANA                                                     | GEMENT                                                        |                                 | Disp                                                                                                    | Edit User<br>Edit Login<br>Reset Password<br>Deactivate Login | hagar, diane<br>hvisav@eukvlaybde.fyc | dhagar | Portal Subsidy Admin User |
|   | Actions                                                       | User                                                          | Login                           | Roles                                                                                                    | Edit User<br>Create Login                                     | Harris, Sandy<br>ssharris@nchfa.com   |        |                           |
|   | Edit User<br>Edit Login<br>Edit User                          | Andrews, Robin<br>jogtxajn@eebmqoixfe.hys<br>Barker, Rosalind | randrews<br>Inactive<br>rbarker | Back @ Home Program user                                                                                                    | Edit User<br>Create Login                                     | Harris, Sandy<br>ssharris@nchfa.com   |        |                           |
|   | Edit Login<br>Reset Password<br>Deactivate Login              | mjyndyk@uascqeojra.hyn                                        |                                 | Portal Organization Administrator<br>Subsidy Admin Financial User<br>Portal Subsidy Admin Readonly LME/MCO<br>Portal Subsidy Admin User | 1                                                             |                                       |        |                           |
|   | Edit User<br>Edit Login<br>Reset Password<br>Deactivate Login | brown, rhonda<br>txpepb@auffjaogde.gex                        | rhonda.brown                    | Subsidy Admin Financial User<br>Portal Subsidy Admin Readonly LME/MCO                                                                   |                                                               |                                       |        |                           |

#### **Create Login**

- The system will create the username for you
- Multiple Organization Administrators are allowed
- Be sure to check the Back@Home box to provide the user access
- Click Create Login
- Password will be sent to email provided at setup

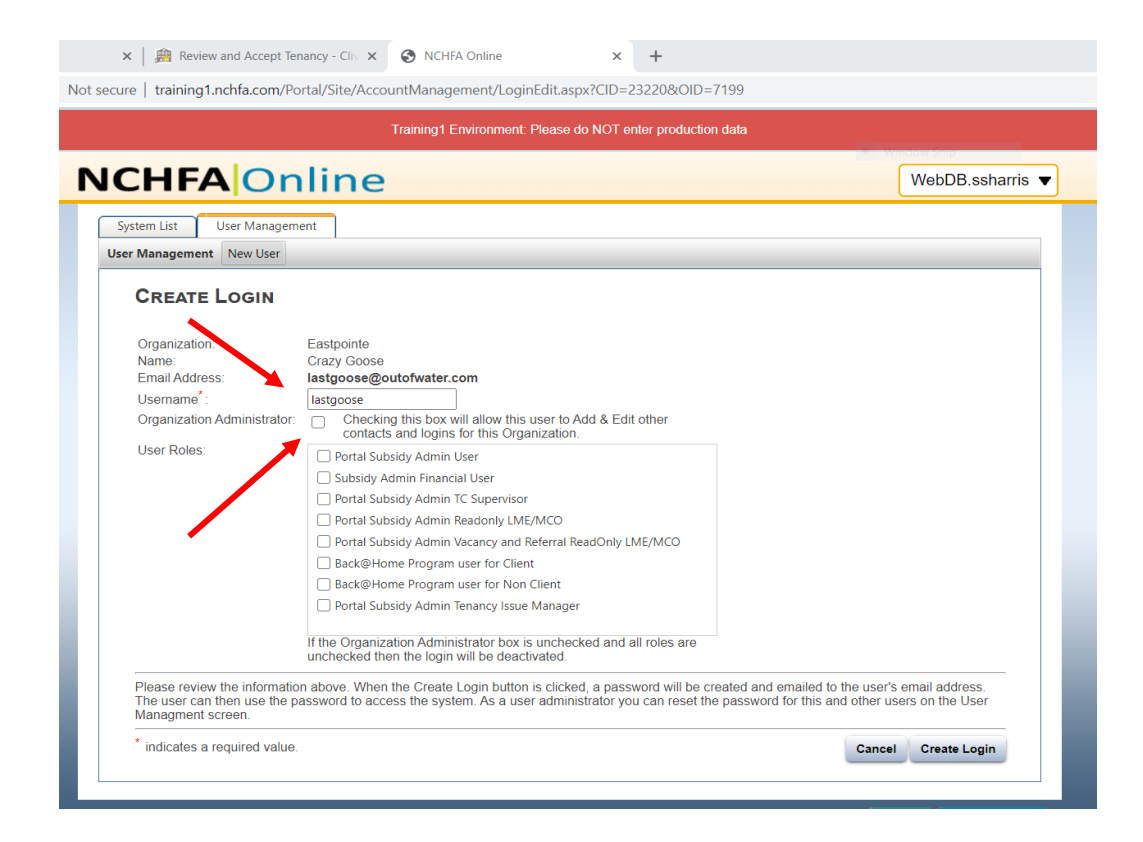

#### **Create Login**

- Organization Administrator determines level of access
  - Client can only see reimbursement requests related to clients
  - Non Client can see all reimbursement requests – which may include staff paystubs, timesheets, etc.
  - Click Create Login

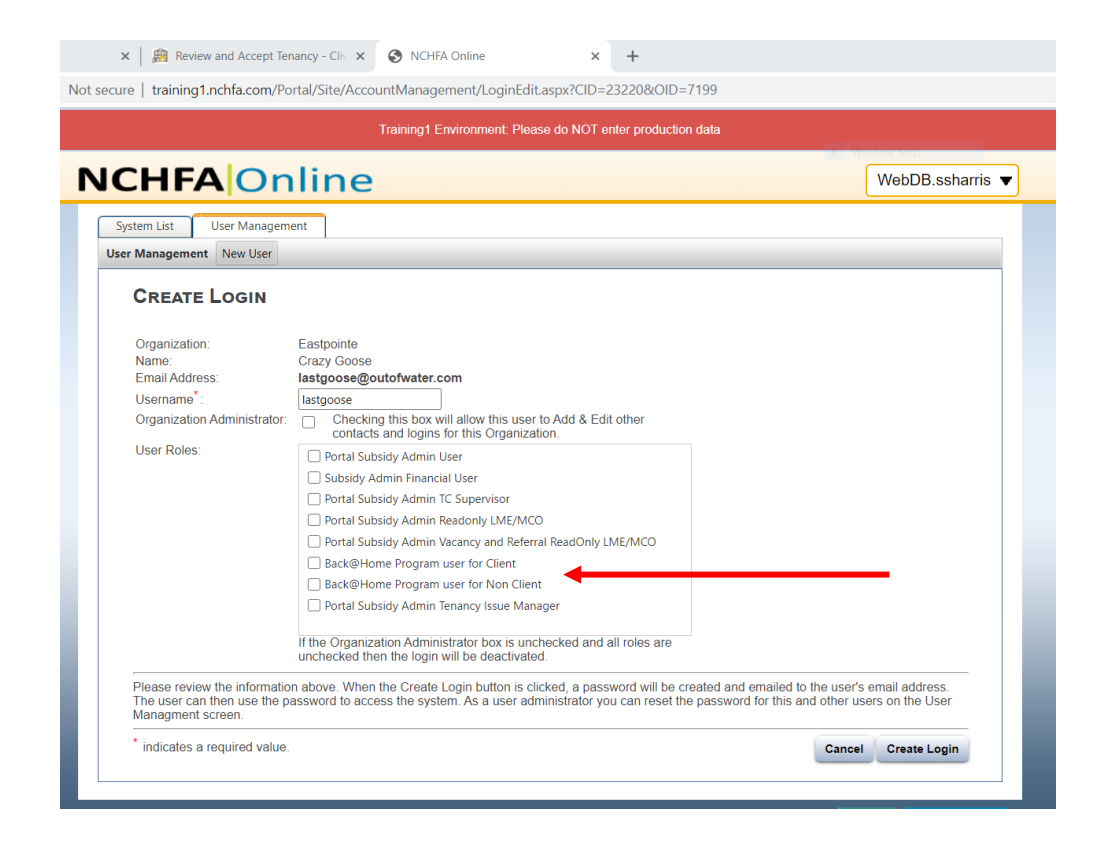

#### **Create Login**

- Once login has been created, you have the option to
  - Edit User
  - Edit Login
  - Reset Password
  - Deactivate Login
- NCHFA does not have the ability to change user status, access, or password reset
- Users will be referred back to their Organization Administrator

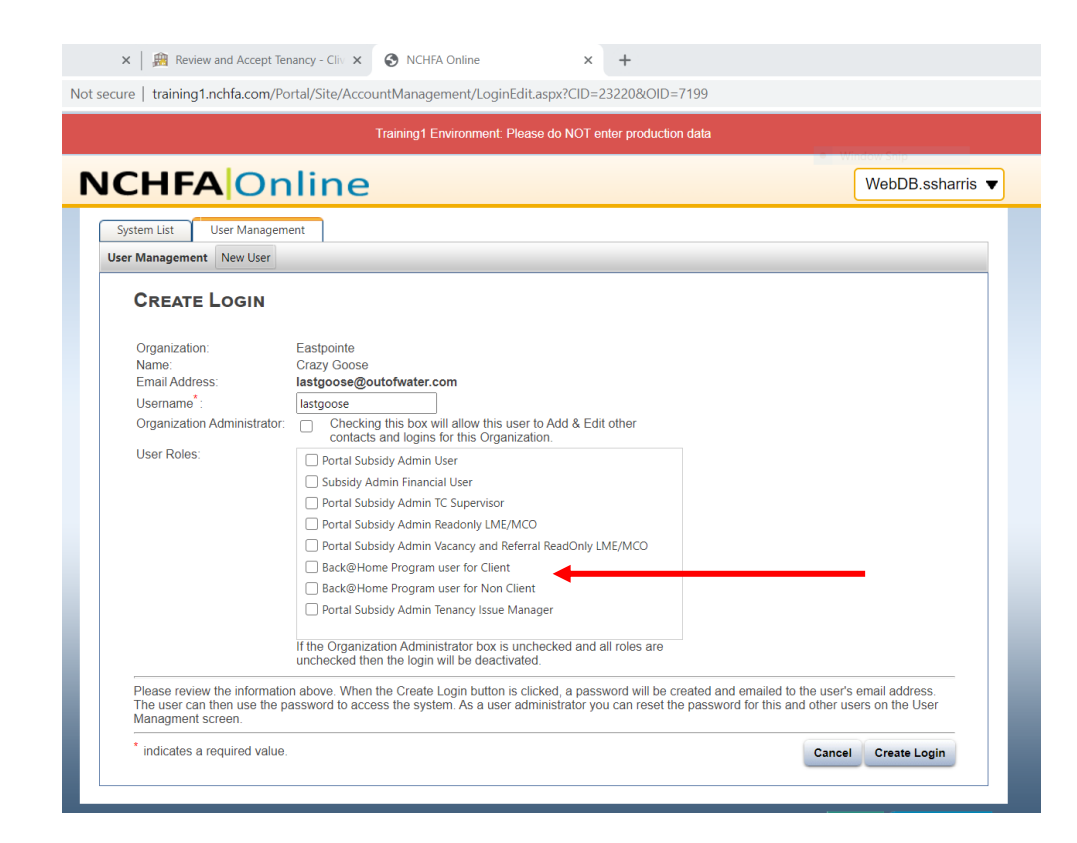

#### **Portal Login Screen**

Access to the Back@Home portal is provided by the Organization Administrator at each Rehousing Agency

- <u>http://www.nchfa.org/Portal/A</u> <u>ccount/Login.aspx</u>
- Username and Password are used to access the Back@Home portal
- Questions regarding access and use of system – Organization Administrator
- Questions regarding technical assistance with Back@Home
  - <u>ssharris@nchfa.com</u>

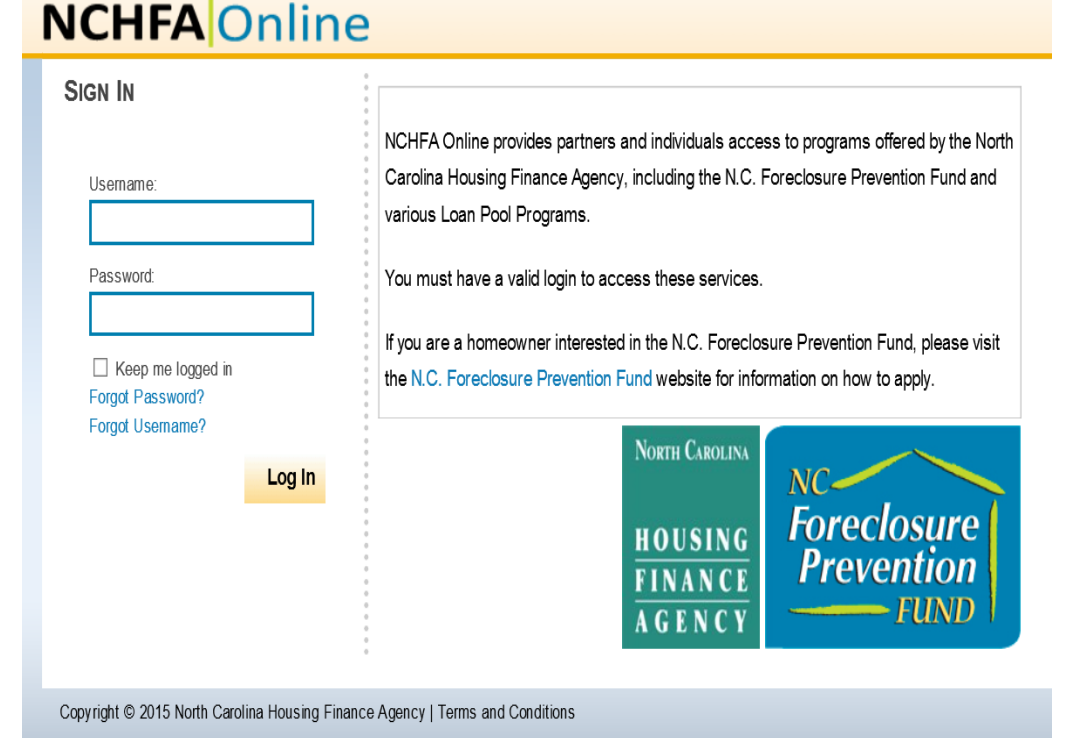

- The household must be set-up in the portal prior to your first reimbursement request for the household
- Click Household

| ne     | 🗙 🛛 🏨 Move Out Sum              | ımary - Clive 🗙           | S MISTR Data             | 3                   | × 🕥 NCHI                                  | FA Online               | ×                     | +             |     |   | - | C |
|--------|---------------------------------|---------------------------|--------------------------|---------------------|-------------------------------------------|-------------------------|-----------------------|---------------|-----|---|---|---|
| skinne | er.nchfa.com/Portal/Site/       | BH/Reimbursemen           | tList.aspx?BHOID         | =8                  |                                           |                         |                       |               |     | ☆ | 0 | * |
|        |                                 |                           | QA Environm              | ient: Please do     | NOT enter production                      | n data                  |                       |               |     |   |   |   |
| N      |                                 | Dnline                    | 2                        |                     |                                           |                         |                       | WebDB.ssharri | s 🔻 |   |   |   |
| 0      | Return to Home                  | Organization: Ea          | stpointe                 |                     | Rehousing Initiativ                       | e: NC ESG-COVID         |                       |               |     |   |   |   |
| ٢      | Reimbursement Requests          | Reimbursement             | t Summary Ho             | ousehold            |                                           |                         |                       |               |     |   |   |   |
|        | Reimbursement Requests          | New Reimbursemen          | t Request                | ×                   |                                           |                         |                       |               |     |   |   |   |
|        | REIMBURSEMENT R                 | EQUESTS FOR NO            | ESG-COVID                |                     |                                           |                         |                       |               |     |   |   |   |
|        | Active Only                     | ~                         |                          |                     |                                           |                         |                       |               |     |   |   |   |
|        | Reimbursement<br>Request Number | HMIS#-Client<br>Last Name | Sub Category             | Requested<br>Amount | Month for<br>Payment/Request<br>Timeframe | Date Request<br>Created | Status                | Paid          |     |   |   |   |
|        |                                 |                           |                          |                     |                                           |                         |                       |               |     |   |   |   |
|        | Q 8122                          | 8941-Easton               | HP: Application<br>Fees  | \$25.00             | August-2020                               | 10/19/2020              | Pending<br>Submission |               |     |   |   |   |
|        | Q 8120                          | 4785-Endless              | RR: Application<br>Fees  | \$25.00             | August-2020                               | 10/16/2020              | Pending<br>Submission |               |     |   |   |   |
|        | Q 8119                          |                           | RR: Operating<br>Costs   | \$2,000.00          | September-2020                            | 10/16/2020              | Pending<br>Submission |               |     |   |   |   |
|        | Q 8116                          |                           | HP: Staffing             | \$345.00            | February-2020                             | 10/14/2020              | Pending<br>Submission |               |     |   |   |   |
|        | 4 8114                          | 2309-Potter               | RR: Ongoing<br>Utilities | \$124.00            | January-2020                              | 10/14/2020              | Pending<br>Submission |               |     |   |   |   |
|        | Q 8113                          |                           | RR: Staffing             | \$345.00            | January-2018                              | 10/14/2020              | Pending<br>Submission |               |     |   |   |   |
|        | Q 8111                          | 235288-Mears              | HP: Security<br>Deposit  | \$880.00            | May-2020                                  | 10/14/2020              | Pending<br>Submission |               |     |   |   |   |
|        | Q 8109                          | 235288-Mears              | HP: Moving<br>Costs      | \$3,000.00          | February-2020                             | 10/14/2020              | Pending<br>Submission |               |     |   |   |   |
|        | Q 8108                          | 2309-Potter               | HP: Ongoing<br>Utilities | \$1,200.00          | April-2018                                | 10/14/2020              | Pending<br>Submission |               |     |   |   |   |

• Click New Household

|             |                                   |                        | QA Er         | nvironment: Please do NOT er             | nter production data                             |                       |                      |                 |
|-------------|-----------------------------------|------------------------|---------------|------------------------------------------|--------------------------------------------------|-----------------------|----------------------|-----------------|
| CH          | IFA                               | Onlir                  | าย            |                                          |                                                  |                       | We                   | bDB.ssharri     |
| Return t    | to Home                           | Organizatio            | n: Eastpointe | Rehou                                    | using Initiative: NC ESG-CC                      | DIVID                 |                      |                 |
| Reimbur     | rsement Reque                     | sts Reimburs           | ement Summary | Household                                |                                                  |                       |                      |                 |
| ousehol     | ld List New ⊢                     | lousehold              |               |                                          |                                                  |                       |                      |                 |
| Active<br>F | only v<br>Household<br>First Name | Household<br>Last Name | HMIS#         | NCCares360ID                             | Program                                          | Program<br>Entry Date | Program<br>Exit Date | Date<br>Created |
|             |                                   |                        |               |                                          |                                                  |                       |                      |                 |
| Q, H        | Harry                             | Potter                 | 2309          | 0C8FFE25-2775-4A4E-<br>B76A-6967E1178492 | Rapid Rehousing: Financial<br>Assistance         | 10/01/2020            |                      | 10/08/2020      |
| Q. N        | Mark                              | Petrie                 | 234234        | efcef582-815f-4347-aa1e-<br>87d069ff74fb | Rapid Rehousing: Financial<br>Assistance         | 09/01/2020            |                      | 10/12/2020      |
| 🤍 в         | Ben                               | Mears                  | 235288        | fe5b9cb9-35a8-47f3-<br>b520-637747a0c763 | Homelessness Prevention:<br>Financial Assistance | 09/02/2020            |                      | 10/12/2020      |
| Q E         | mily                              | Banes                  | 10880         | 263C73B8-8E6A-4F7C-<br>8B73-D121C8D6DE08 | Rapid Rehousing: Financial<br>Assistance         | 10/01/2020            |                      | 10/15/2020      |
| 🔍 b         | oob                               | Jones                  | 22100         | 263C73B8-8E6A-4F7C-<br>8B73-D121C8D6DE08 | Homelessness Prevention:<br>Financial Assistance | 10/05/2020            |                      | 10/15/2020      |
| QV          | /ictoria                          | Endless                | 4785          | 8D9EBCFC-E2B9-5C1B-<br>21C2-8DE73674DB75 | Rapid Rehousing: Financial<br>Assistance         | 08/03/2020            |                      | 10/16/2020      |
| · ·         |                                   |                        | 00.41         | 6518ABA2-637A-F01B-                      | Homelessness Prevention:                         | 08/19/2020            |                      | 10/16/2020      |

- Enter First Name of Household head
- Enter Last Name
- Enter HMIS Number
- Enter External ID (found on smartsheet)
- Enter Program
  - Rapid Rehousing Financial Assistance
  - Homelessness Prevention Financial Assistance
- Enter Program Entry Date
- Enter Program End Date (if applicable)
- Click OK

|                                                                                        | QA Envir                         | onment: Please do NOT en | ter production data       |       | 5. J C. I. |         |
|----------------------------------------------------------------------------------------|----------------------------------|--------------------------|---------------------------|-------|------------|---------|
| CHFA                                                                                   | Online                           |                          |                           |       | WebDB.ssha | arris 🔻 |
| Return to Home                                                                         | Organization: Eastpointe         | Rehou                    | sing Initiative: NC ESG-0 | COVID |            |         |
| Reimbursement Reque                                                                    | sts Reimbursement Summary        | Household                |                           |       |            |         |
| ousehold List New H                                                                    | ousehold                         |                          |                           |       |            |         |
| Last Name*:<br>HMIS#*:<br>NCCares360ID:*:<br>Program*:<br>Program Entry Date:<br>OK Ca | *: <u>MM/DD/YYY</u><br>MM/DD/YYY | v                        |                           |       |            |         |
|                                                                                        |                                  |                          |                           |       |            |         |

 Once you have set up the household, you will find them on the Household List Screen skin

- You will submit requisitions from this screen for this household
- You will notice this household was set up as Rapid Rehousing Financial Assistance
- Other households may be set up as Homelessness Prevention Financial Assistance
- The portal presumes each household will only be under one type of Financial Assistance

|                       |                                                           |                                                                 |                                                            |                                                                                                    |                                                                                                    |                                                                                                    |           | _                                                                             |
|-----------------------|-----------------------------------------------------------|-----------------------------------------------------------------|------------------------------------------------------------|----------------------------------------------------------------------------------------------------|----------------------------------------------------------------------------------------------------|----------------------------------------------------------------------------------------------------|-----------|-------------------------------------------------------------------------------|
|                       |                                                           |                                                                 | QA En                                                      | vironment: Please do NOT er                                                                                                    | nter production data                                                                                                    |                                                                                                    |           |                                                                               |
| 21                    | HFA                                                       | Onlir                                                           | ne                                                         |                                                                                                    |                                                                                                    |                                                                                                    | We        | bDB.ssharris                                                                  |
| etur                  | rn to Home                                                | Organizatio                                                     | on: Eastpointe                                             | Rehou                                                                                                    | ising Initiative: NC ESG-CC                                                                                                    | VID                                                                                                    |           |                                                                               |
| eiml                  | bursement Reques                                          | ts Reimburs                                                     | sement Summary                                             | Household                                                                                                    |                                                                                                    |                                                                                                    |           |                                                                               |
| usel                  | hold List New H                                           | ousehold                                                        |                                                            |                                                                                                    |                                                                                                    |                                                                                                    |           |                                                                               |
|                       | Household<br>First Name                                   | Household                                                       | HMIS#                                                      | NCCares260ID                                                                                                    | D                                                                                                    | Program                                                                                                    | Program   | Date                                                                          |
|                       |                                                           | Loct Moreo                                                      |                                                            | INCCOLESSOULD                                                                                                    | Program                                                                                                    | Entry Data                                                                                                   | Evit Data | Created                                                                       |
| _                     |                                                           | Last Name                                                       |                                                            |                                                                                                    |                                                                                                    | Entry Date                                                                                                   | Exit Date | Created                                                                       |
| Q.                    | Harry                                                     | Last Name<br>Potter                                             | 2309                                                       | 0C8FFE25-2775-4A4E-<br>B76A-6967E1178492                                                                                                    | Rapid Rehousing: Financial<br>Assistance                                                                                                    | Entry Date<br>10/01/2020                                                                                     | Exit Date | Created 10/08/2020                                                            |
| Q.                    | Harry                                                     | Last Name Potter Petrie                                         | 2309                                                       | 0C8FFE25-2775-4A4E-<br>B76A-6967E1178492<br>efcef582-815f-4347-aa1e-<br>87d069ff74fb                                                                                                    | Rapid Rehousing: Financial<br>Assistance<br>Rapid Rehousing: Financial<br>Assistance                                                                                                    | Entry Date<br>10/01/2020<br>09/01/2020                                                                       | Exit Date | Created<br>10/08/2020<br>10/12/2020                                           |
| Q,<br>Q,<br>Q,        | Harry<br>Mirk<br>Ben                                      | Potter Petrie Mears                                             | 2309<br>234234<br>235288                                   | 0C8FFE25-2775-4A4E-<br>B76A-6967E1178492<br>efcef582-815f-4347-aa1e-<br>87d069ff74fb<br>fe5b9cb9-35a8-47f3-<br>b520-637747a0c763                                                                                                    | Rapid Rehousing: Financial<br>Assistance<br>Rapid Rehousing: Financial<br>Assistance<br>Homelessness Prevention:<br>Financial Assistance                                                                                                    | Entry Date<br>10/01/2020<br>09/01/2020<br>09/02/2020                                                         | Exit Date | Created 10/08/2020 10/12/2020 10/12/2020                                      |
| Q<br>Q<br>Q<br>Q      | Harry<br>Mirk<br>Ben<br>Emily                             | Potter<br>Petrie<br>Mears<br>Banes                              | 2309<br>234234<br>235288<br>10880                          | 0C8FFE25-2775-4A4E-<br>B76A-6967E1178492<br>efcef582-815f-4347-aa1e-<br>87d069ff74fb<br>fe5b9cb9-35a8-47f3-<br>b520-637747a0c763<br>263C7388-8E6A-4F7C-<br>8873-D121C8D6DE08                                                                                                    | Rapid Rehousing: Financial<br>Assistance<br>Rapid Rehousing: Financial<br>Assistance<br>Homelessness Prevention:<br>Financial Assistance<br>Rapid Rehousing: Financial<br>Assistance                                                                                                    | Entry Date<br>10/01/2020<br>09/01/2020<br>09/02/2020<br>10/01/2020                                           | Exit Date | Created                                                                       |
| Q<br>Q<br>Q<br>Q<br>Q | Harry<br>Mark<br>Ben<br>Emily<br>bob                      | Last Name Potter Potter Petrie Mears Banes Jones                | 2309<br>234234<br>235288<br>10880<br>22100                 | 0C8FFE25-2775-4A4E-<br>B76A-6967E1178492<br>efcef582-815f-4347-aa1e-<br>87d069ff74fb<br>b520-637747a0c763<br>263C7388-8E6A-4F7C-<br>8873-D121C8D6DE08<br>263C7388-8E6A-4F7C-<br>8873-D121C8D6DE08                                                                                                    | Rapid Rehousing: Financial<br>Assistance<br>Rapid Rehousing: Financial<br>Assistance<br>Homelessness Prevention:<br>Financial Assistance<br>Rapid Rehousing: Financial<br>Assistance<br>Homelessness Prevention:<br>Financial Assistance                                                                                                    | Entry Date<br>10/01/2020<br>09/01/2020<br>09/02/2020<br>10/01/2020<br>10/05/2020                             | Exit Date | Created<br>10/08/2020<br>10/12/2020<br>10/12/2020<br>10/15/2020<br>10/15/2020 |
|                       | Harry<br>Harry<br>Mirk<br>Ben<br>Emily<br>bob             | Last Name Potter Potter Petrie Mears Banes Jones Endless        | 2309<br>234234<br>235288<br>10880<br>22100<br>4785         | 0C8FFE25-2775-4A4E-<br>B76A-6967E1178492<br>efcef582-815f-4347-aa1e-<br>87d069ff74fb<br>b520-637747a0c763<br>263C7388-8E6A-4F7C-<br>8873-D121C8D6DE08<br>263C7388-8E6A-4F7C-<br>8873-D121C8D6DE08<br>8D9EBCFC-E289-5C1B-<br>21C2-8DE73674DB75                                                                                                    | Rapid Rehousing: Financial<br>Assistance<br>Rapid Rehousing: Financial<br>Assistance<br>Homelessness Prevention:<br>Financial Assistance<br>Rapid Rehousing: Financial<br>Assistance<br>Homelessness Prevention:<br>Financial Assistance<br>Rapid Rehousing: Financial<br>Assistance                                                                                                    | Entry Date<br>10/01/2020<br>09/01/2020<br>09/02/2020<br>10/01/2020<br>10/05/2020<br>08/03/2020               | Exit Date | Created                                                                       |
|                       | Harry<br>Harry<br>Mirk<br>Ben<br>Emily<br>bob<br>Victoria | Last Name Potter Potter Petrie Mears Banes Jones Endless Easton | 2309<br>234234<br>235288<br>10880<br>22100<br>4785<br>8941 | 0C8FFE25-2775-4A4E-<br>B76A-6967E1178492           efcef5a2-815f-4347-aa1e-<br>87d069ff74fb           b520-637747a0c763           b520-637747a0c763           263C7388-8E6A-4F7C-<br>8873-D121C8D6DE08           263C7388-8E6A-4F7C-<br>8873-D121C8D6DE08           8D9EBCFC-E289-5C18-<br>21C2-8DE73674DB75           6518ABA2-637A-F01B-<br>2134-37674F75038C | Program         Rapid Rehousing: Financial         Assistance         Rapid Rehousing: Financial         Assistance         Homelessness Prevention:         Financial Assistance         Rapid Rehousing: Financial         Assistance         Homelessness Prevention:         Financial Assistance         Rapid Rehousing: Financial         Assistance         Rapid Rehousing: Financial         Assistance         Rapid Rehousing: Financial         Assistance         Rapid Rehousing: Financial         Assistance         Rapid Rehousing: Financial         Assistance         Rapid Rehousing: Financial         Assistance | Entry Date<br>10/01/2020<br>09/01/2020<br>09/02/2020<br>10/01/2020<br>10/05/2020<br>08/03/2020<br>08/19/2020 | Exit Date | Created                                                                       |

## **Reimbursement Requests**

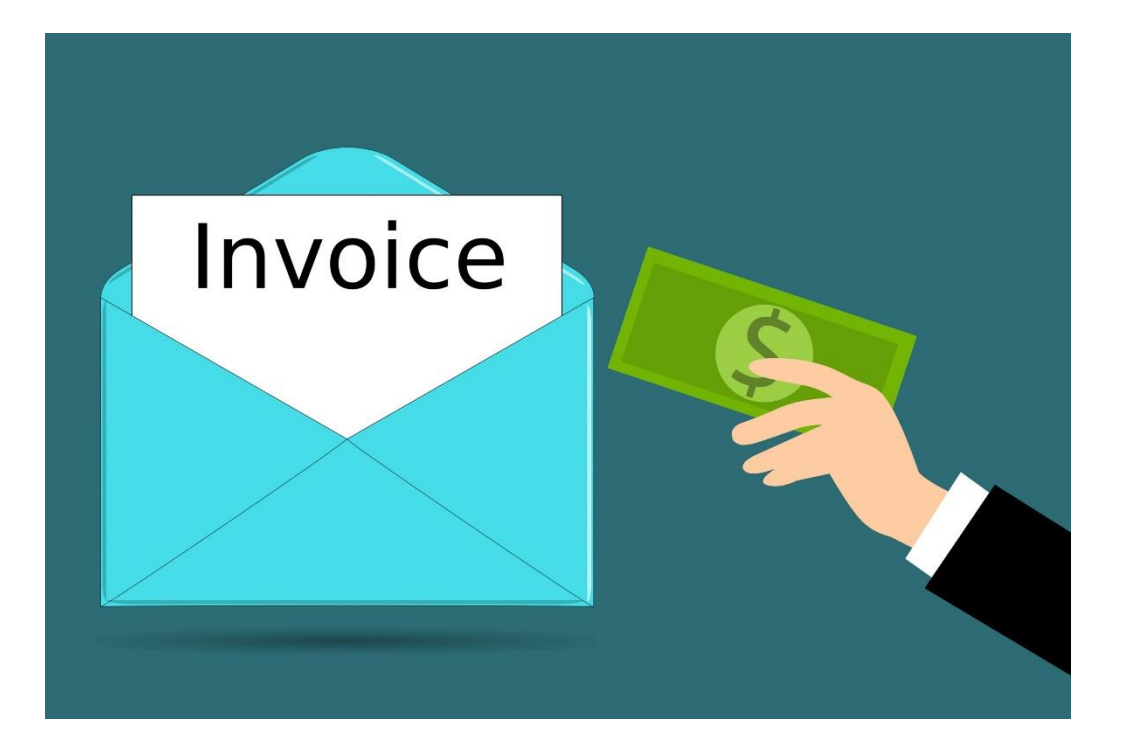

#### Add Reimbursement Request

- Once you have set the household up in the portal, you are able to submit requisitions on behalf of this household
- Click the magnifying glass

|      |                                                                              |                                                                                            | QAE                                                                 | invironment: Please do NOT er                                                                                                    | ter production data                                                                                                    |                                                                                                    |                      |                                                                                                    |
|------|------------------------------------------------------------------------------|--------------------------------------------------------------------------------------------|---------------------------------------------------------------------|----------------------------------------------------------------------------------------------------|----------------------------------------------------------------------------------------------------|----------------------------------------------------------------------------------------------------|----------------------|----------------------------------------------------------------------------------------------------|
|      | HFA                                                                          | Onlin                                                                                      | าย                                                                  |                                                                                                    |                                                                                                    |                                                                                                    | We                   | bDB.ssharris                                                                                        |
| etur | rn to Home                                                                   | Organizatio                                                                                | on: Eastpointe                                                      | Rehou                                                                                                    | ising Initiative: NC ESG-CC                                                                                                    | VID                                                                                                    |                      |                                                                                                    |
| eiml | bursement Reque                                                              | ests Reimburs                                                                              | ement Summary                                                       | Household                                                                                                    |                                                                                                    |                                                                                                    |                      |                                                                                                    |
| usel | hold List New                                                                | Household                                                                                  |                                                                     |                                                                                                    |                                                                                                    |                                                                                                    |                      |                                                                                                    |
|      |                                                                              | - 110 500 00                                                                               |                                                                     |                                                                                                    |                                                                                                    |                                                                                                    |                      |                                                                                                    |
| 101  | JSEHOLDS FO                                                                  | R NC ESG-CO                                                                                | VID                                                                 |                                                                                                    |                                                                                                    |                                                                                                    |                      |                                                                                                    |
|      |                                                                              |                                                                                            |                                                                     |                                                                                                    |                                                                                                    |                                                                                                    |                      |                                                                                                    |
| Acti | ive Only 🗸                                                                   |                                                                                            |                                                                     |                                                                                                    |                                                                                                    |                                                                                                    |                      |                                                                                                    |
|      | Household                                                                    |                                                                                            |                                                                     |                                                                                                    |                                                                                                    |                                                                                                    |                      |                                                                                                    |
|      | First Name                                                                   | Household<br>Last Name                                                                     | HMIS#                                                               | NCCares360ID                                                                                                    | Program                                                                                                    | Program<br>Entry Date                                                                                                    | Program<br>Exit Date | Date<br>Created                                                                                     |
| ,    | First Name                                                                   | Last Name                                                                                  | HMIS#                                                               | NCCares360ID                                                                                                    | Program                                                                                                    | Program<br>Entry Date                                                                                                    | Program<br>Exit Date | Date<br>Created                                                                                     |
| 4    | First Name<br>Harry                                                          | Household<br>Last Name<br>Potter                                                           | HMIS#                                                               | NCCares360ID<br>0C8FFE25-2775-4A4E-<br>B76A-6967E1178492                                                                                                    | Program<br>Rapid Rehousing: Financial<br>Assistance                                                                                                    | Program<br>Entry Date                                                                                                    | Program<br>Exit Date | Date<br>Created<br>10/08/2020                                                                       |
|      | Hotsenold<br>First Name<br>Harry<br>Mark                                     | Household<br>Last Name<br>Potter<br>Petrie                                                 | HMIS#<br>2309<br>234234                                             | NCCares360ID<br>0C8FFE25-2775-4A4E-<br>876A-6967E1178492<br>efcef582-815f-4347-aa1e-<br>87d069ff74fb                                                                                                    | Program<br>Rapid Rehousing: Financial<br>Assistance<br>Rapid Rehousing: Financial<br>Assistance                                                                                                    | Program<br>Entry Date<br>10/01/2020<br>09/01/2020                                                                                                  | Program<br>Exit Date | Date<br>Created<br>10/08/2020<br>10/12/2020                                                         |
|      | First Name First Name Harry Mark Ben                                         | Household<br>Last Name<br>Potter<br>Petrie<br>Mears                                        | HMIS#<br>2309<br>234234<br>235288                                   | NCCares360ID<br>0C8FFE25-2775-4A4E-<br>B76A-6967E1176492<br>efcef582-815f-4347-aa1e-<br>870069f747b<br>fc5b9cb9-35a8-47f3-<br>b520-637747a0c763                                                                                                    | Program Rapid Rehousing: Financial Assistance Rapid Rehousing: Financial Assistance Homelessness Prevention: Financial Assistance                                                                                                    | Program<br>Entry Date<br>10/01/2020<br>09/01/2020<br>09/02/2020                                                                                    | Program<br>Exit Date | Date<br>Created<br>10/08/2020<br>10/12/2020<br>10/12/2020                                           |
|      | Household<br>First Name<br>Harry<br>Mark<br>Ben<br>Emily                     | Household<br>Last Name<br>Potter<br>Petrie<br>Mears<br>Banes                               | HMIS#<br>2309<br>234234<br>235288<br>10880                          | NCCares360ID                                                                                                    | Program<br>Rapid Rehousing: Financial<br>Assistance<br>Rapid Rehousing: Financial<br>Assistance<br>Homelessness Prevention:<br>Financial Assistance<br>Rapid Rehousing: Financial<br>Assistance                                                                                                    | Program<br>Entry Date<br>10/01/2020<br>09/01/2020<br>09/02/2020<br>10/01/2020                                                                      | Program<br>Exit Date | Date<br>Created<br>10/08/2020<br>10/12/2020<br>10/12/2020<br>10/15/2020                             |
|      | Household<br>First Name<br>Harry<br>Mark<br>Ben<br>Emily<br>bob              | Household<br>Last Name<br>Potter<br>Petrie<br>Mears<br>Banes<br>Jones                      | HMIS#<br>2309<br>234234<br>235288<br>10880<br>22100                 | NCCares360ID<br>OC8FFE25-2775-4A4E-<br>B76A-6967E1176492<br>efcef582-815f-4347-aa1e-<br>87d069f747b<br>fc5b0c9-358-47f3-<br>b520-637747a0c763<br>263C7388-8E6A-4F7C-<br>B873-D121C8D6DE08<br>263C7388-8E6A-4F7C-<br>B873-D121C8D6DE08                                                                                           | Program Rapid Rehousing: Financial Assistance Rapid Rehousing: Financial Assistance Homelessness Prevention: Financial Assistance Rapid Rehousing: Financial Assistance Homelessness Prevention: Financial Assistance                                                                                                    | Program<br>Entry Date<br>10/01/2020<br>09/01/2020<br>09/02/2020<br>10/01/2020<br>10/05/2020                                                        | Program<br>Exit Date | Date<br>Created                                                                                     |
|      | First Name<br>First Name<br>Harry<br>Mark<br>Ben<br>Emily<br>bob             | Household<br>Last Name<br>Potter<br>Petrie<br>Banes<br>Jones<br>Endless                    | HMIS#<br>2309<br>234234<br>235288<br>10880<br>22100<br>4785         | NCCares360ID                                                                                                    | Program<br>Rapid Rehousing: Financial<br>Assistance<br>Rapid Rehousing: Financial<br>Assistance<br>Homelessness Prevention:<br>Financial Assistance<br>Rapid Rehousing: Financial<br>Assistance<br>Rapid Rehousing: Financial<br>Assistance<br>Rapid Rehousing: Financial<br>Assistance<br>Rapid Rehousing: Financial                                                                                                    | Program<br>Entry Date<br>10/01/2020<br>09/01/2020<br>09/02/2020<br>10/01/2020<br>10/05/2020<br>08/03/2020                                          | Program<br>Exit Date | Date<br>Created<br>10/08/2020<br>10/12/2020<br>10/12/2020<br>10/15/2020<br>10/15/2020<br>10/16/2020 |
|      | First Name<br>First Name<br>Harry<br>Mark<br>Ben<br>Emily<br>bob<br>Victoria | Household<br>Last Name<br>Potter<br>Petrie<br>Mears<br>Banes<br>Jones<br>Endless<br>Easton | HMIS#<br>2309<br>234234<br>235288<br>10880<br>22100<br>4785<br>8941 | NCCares360ID<br>OCBFFE25-2775-4A4E-<br>B76A-6967E1178492<br>efcef582-815f-4347-aa1e-<br>B704059774b<br>fe5b9cb9-35a8-47f3-<br>b520-637747a0c763<br>263C7388-8E6A-477C-<br>8873-0121C8D6DE08<br>263C7388-8E6A-477C-<br>8873-0121C8D6DE08<br>B059ECFC-E289-5C1B-<br>212-2-80E736740575<br>6518ABA2-637A-F01B-<br>2134-37674F705B2 | Program<br>Rapid Rehousing: Financial<br>Assistance<br>Rapid Rehousing: Financial<br>Assistance<br>Homelessness Prevention:<br>Financial Assistance<br>Homelessness Prevention:<br>Financial Assistance<br>Rapid Rehousing: Financial<br>Assistance<br>Rapid Rehousing: Financial<br>Assistance<br>Rapid Rehousing: Financial<br>Assistance<br>Rapid Rehousing: Financial<br>Assistance<br>Rapid Rehousing: Financial<br>Assistance<br>Rapid Rehousing: Financial<br>Assistance<br>Rapid Rehousing: Financial<br>Assistance<br>Rapid Rehousing: Financial<br>Assistance<br>Rapid Rehousing: Financial<br>Assistance<br>Rapid Rehousing: Financial<br>Assistance<br>Rapid Rehousing: Financial<br>Assistance<br>Rapid Rehousing: Financial<br>Rapid Rehousing: Financial | Program<br>Entry Date           0/01/2020           09/01/2020           09/02/2020           10/05/2020           08/03/2020           08/19/2020 | Program<br>Exit Date | Date<br>Created<br>10/08/2020<br>10/12/2020<br>10/15/2020<br>10/15/2020<br>10/16/2020<br>10/16/2020 |

#### Add Reimbursement Request

- You now have the option to "Add New Reimbursement"
- You also have the option to "Edit Household" if you have not submitted the initial reimbursement request for this household. Once you have submitted the first reimbursement for a household, you will not be able to "Edit the Household". These changes will need to be made by NCHFA.
- Be sure to double check your data entry prior to submitting the first reimbursement request
- Click Add New Reimbursement

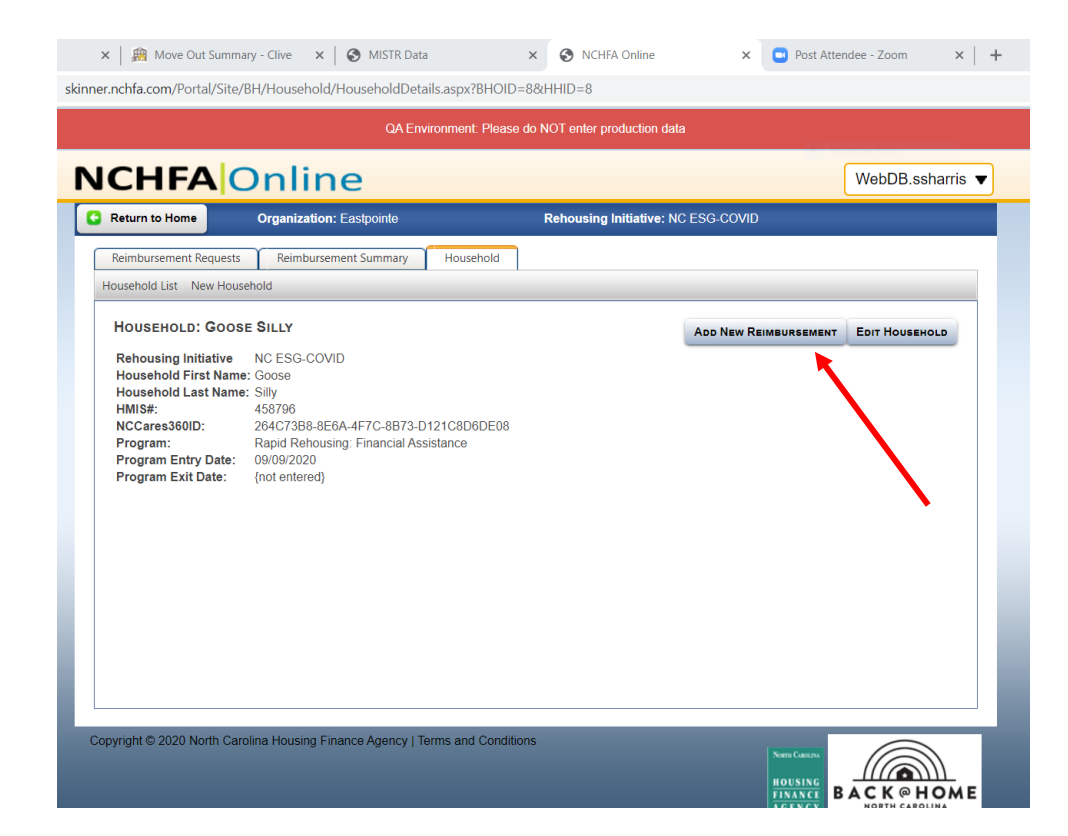

#### Add Reimbursement Request

- You will notice household data populates for you
- Choose the applicable Sub-Category
- Enter the payment timeframe (Month payment applies – January Rent, April utilities)
- Enter the service dates if applicable
- Enter number of bedrooms
- Enter check number
- Enter payment date
- Enter payee
- Enter staff performing inspection
- Enter amount requested
- Click Ok

|                              | alina                                 |                          | WebDB seberri |
|------------------------------|---------------------------------------|--------------------------|---------------|
|                              |                                       | Pabousing Initiatium MC  |               |
|                              | ganization. Lasipointe                | Kenousing initiative. No | 233-000       |
| Reimbursement Requests       | Reimbursement Summary Househo         | ld                       |               |
| imbursement Requests New I   | Reimbursement Request                 |                          |               |
| ADD NEW REIMBURSEM           | ENT FOR NC ESG-COVID                  |                          |               |
| Category*:                   | Rapid Rehousing: Financial Assistance | e 🗸                      |               |
| Sub-Category*                |                                       | ~                        |               |
| HMIS#*:                      | 458796                                |                          |               |
| Client Last Name*:           | Silly                                 |                          |               |
| Payment Timeframe(Month/)    | ′r)*:                                 |                          |               |
| Service Start Date:          | MM/DD/YYY                             |                          |               |
| Service End Date:            | MM/DD/YYY                             |                          |               |
| #Bedrooms:                   |                                       |                          |               |
| Partner Agency Check Numb    | ier:                                  |                          |               |
| Partner Payment Date:        |                                       |                          |               |
| Payee:                       |                                       | 7                        |               |
| Staff Performing Inspection: |                                       | Ĩ                        |               |
| Requested Amount*:           | \$                                    | _                        |               |
|                              |                                       |                          |               |
| OK Cancel                    |                                       |                          |               |

### **Add Documents**

- Click on the Documents Tab
- You will have to submit certain documents based on the type of expense

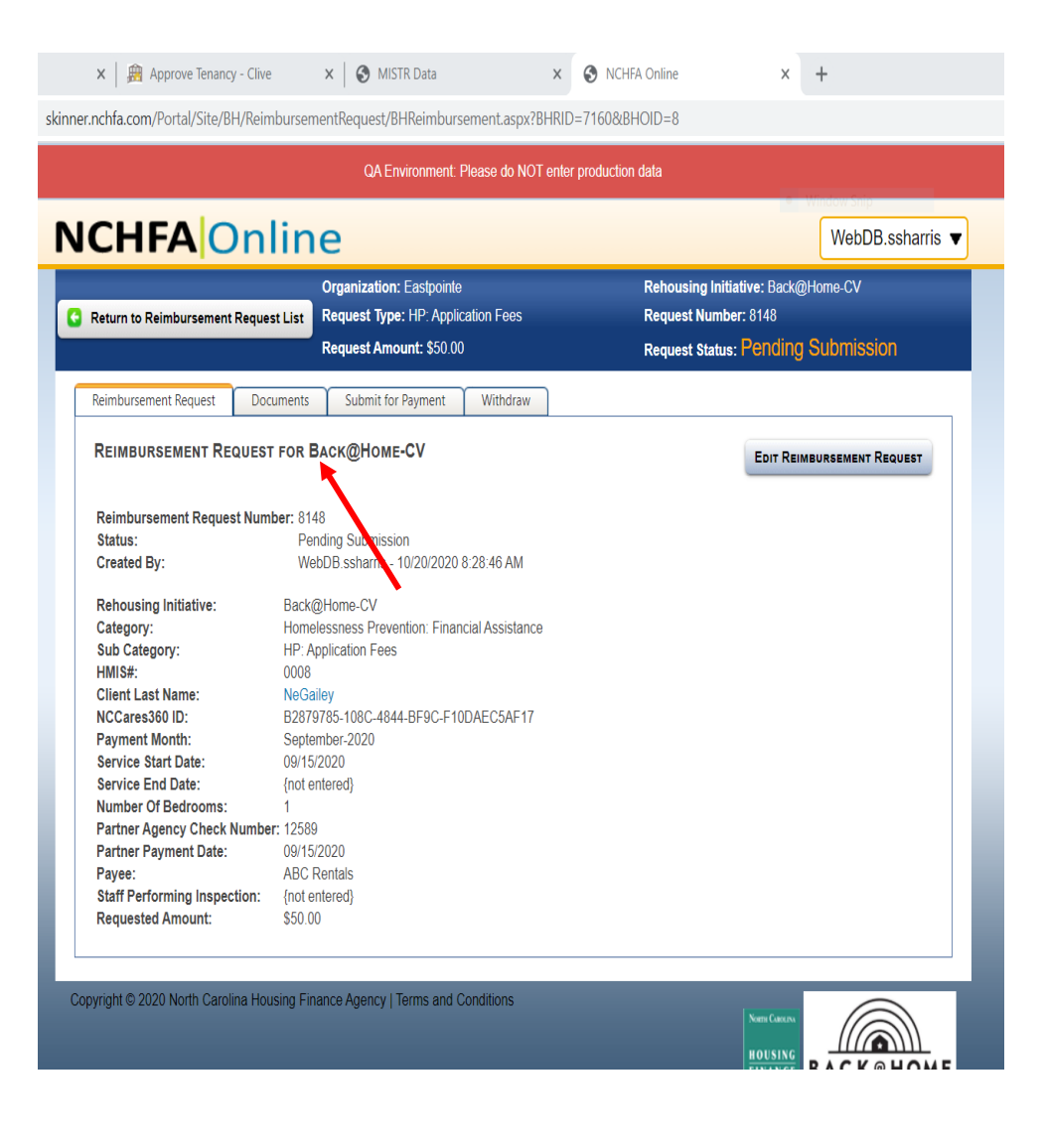

### **Add Documents**

- Click on Document tab
- You will have a drop down list of the required documents based on the type of expense
- There may be additional documents in the list that are not required in case there is supporting documents you want to upload such as a waiver from DHHS
- You should select the corresponding document type to support your upload
- Click Select File
- Choose the correct file from your list (pdf is the only allowable file type)
- Click Open
- Click Upload
- Confirm you want to upload the document

| CHFA Onlin                                                                                                    | Crganization: Eastpointe<br>Request Type: HP: Application Fees<br>Request Amount: \$50.00 | WebDB.ssharris<br>Rehousing Initiative: Back@Home-CV<br>Request Number: 8148<br>Request Status: Pending Submission |
|----------------------------------------------------------------------------------------------------|-------------------------------------------------------------------------------------------|----------------------------------------------------------------------------------------------------|
| Reimbursement Request Documents                                                                                         | Submit for Payment Withdraw                                                               |                                                                                                    |
| REIMBURSEMENT REQUEST DOCU                                                                                              | MENTS FOR BACK@HOME-CV                                                                    |                                                                                                    |
| Comments:<br>The following file extensions are only av                                                                  | ailable for upload: .pdf                                                                  |                                                                                                    |
| These documents are required:<br>Lease<br>• Check or Ledger Slot<br>• Bill or Invoice<br>• Verification Of Homelessness |                                                                                           |                                                                                                    |
| No Supporting Documents exist.                                                                                          |                                                                                           |                                                                                                    |

#### **Add Documents**

- You will see the list of documents uploaded
- If you have not uploaded all the required documents, you will not be able to submit for payment
- You can add comments if necessary
- Click Submit for Payment
- Confirm you have provided all supporting documentation
- Click Submit
- You will get an error message if you have not uploaded all required documents

| CHFA On                                                                                                    | line                                                                                                 | WebDB.ssharri                                                                                    |
|----------------------------------------------------------------------------------------------------|----------------------------------------------------------------------------------------------------|--------------------------------------------------------------------------------------------------|
| Return to Reimbursement Reque                                                                                                    | Organization: Eastpointe<br>st List<br>Request Type: HP: Application Fees<br>Request Amount: \$50.00 | Rehousing Initiative: Back@Home-CV<br>Request Number: 8148<br>Request Status: Pending Submission |
| Reimbursement Request Doc                                                                                                    | cuments Submit for Payment Withdraw                                                                  |                                                                                                  |
| REIMBURSEMENT REQUEST                                                                                                    | T DOCUMENTS FOR BACK@HOME-CV                                                                         |                                                                                                  |
| Comments:                                                                                                    | Stitul                                                                                               | Jeect Upload                                                                                     |
| The following file extensions are                                                                                                    | e only available for upload: .pdf                                                                    |                                                                                                  |
| The following file extensions are<br>These documents are required<br>Lease<br>Check or Ledger Slot<br>Bill or Invoice<br>Verification Of Homelessi                | e only available for upload: .pdf<br>d:<br>ness                                                      |                                                                                                  |
| The following file extensions are<br><b>These documents are required</b><br>• Lease<br>• Check or Ledger Slot<br>• Bill or Invoice<br>• Verification Of Homelesse | a only available for upload: .pdf d: ness Document Name Comm                                         | nents Date Created                                                                               |
| The following file extensions are<br>Lease<br>Check or Ledger Slot<br>Bill or Invoice<br>Verification Of Homelessr<br>Delete View                                 | a only available for upload: .pdf d: ness Document Name Comm LeaseAgreement                          | ients Date Created<br>10/20/2020                                                                 |

### **Submit for Payment**

- You will see the list of documents uploaded
- If you have not uploaded all the required documents, you will not be able to submit for payment
- You can add comments if necessary
- Click Submit for Payment
- Confirm you have provided all supporting documentation
- Click Submit
- You will get an error message if you have not uploaded all required documents

| .nchfa.com/Portal/S                                                                        | ite/BH/Reimbu                      | sementDocumentList.aspx?BHRID=71608                                                    | 호BHOID=8&RadUi            | rid=5b19465c-80f5-4e5d-8a                                                       | 8e-4c42a64dea4c       |
|--------------------------------------------------------------------------------------------|------------------------------------|----------------------------------------------------------------------------------------|---------------------------|---------------------------------------------------------------------------------|-----------------------|
|                                                                                            |                                    | QA Environment: Please do NO                                                           | T enter production d      | Jata                                                                            | Madau Sain            |
| CHFA                                                                                       | Onli                               | ne                                                                                     |                           |                                                                                 | WebDB.ssharris        |
| Return to Reimburse                                                                        | ment Request Li                    | Organization: Eastpointe St Request Type: HP: Application Fees Request Amount: \$50,00 |                           | Rehousing Initiative: Back@I<br>Request Number: 8148<br>Request Status: Pending | Home-CV<br>Submission |
| Reimbursement Reque                                                                        | st Docume                          | nts Submit for Payment Withdraw                                                        |                           |                                                                                 |                       |
| Document Type*:<br>Comments:<br>The following file ex<br>These documents<br>• Check or Let | tensions are only<br>are required: | y available for upload: .pdf                                                           | elect File <sup>*</sup> : | Select                                                                          | Upload                |
| Bill or Invoice     Verification C                                                         | )f Homelessness                    | i                                                                                      |                           |                                                                                 |                       |
|                                                                                            | Doc                                | ument Name                                                                             | Comments                  | Date Created                                                                    |                       |
| Pulut                                                                                      | Manuel                             | eAgreement                                                                             |                           | 10/20/2020                                                                      |                       |
| Delete                                                                                     | View Leas                          |                                                                                        |                           |                                                                                 |                       |
| Delete                                                                                     | View Leas                          | :kLedgerSlot                                                                           |                           | 10/20/2020                                                                      |                       |
| Delete                                                                                     | View Leas                          | skLedgerSlot                                                                           |                           | 10/20/2020                                                                      |                       |

## **Requesting Payments**

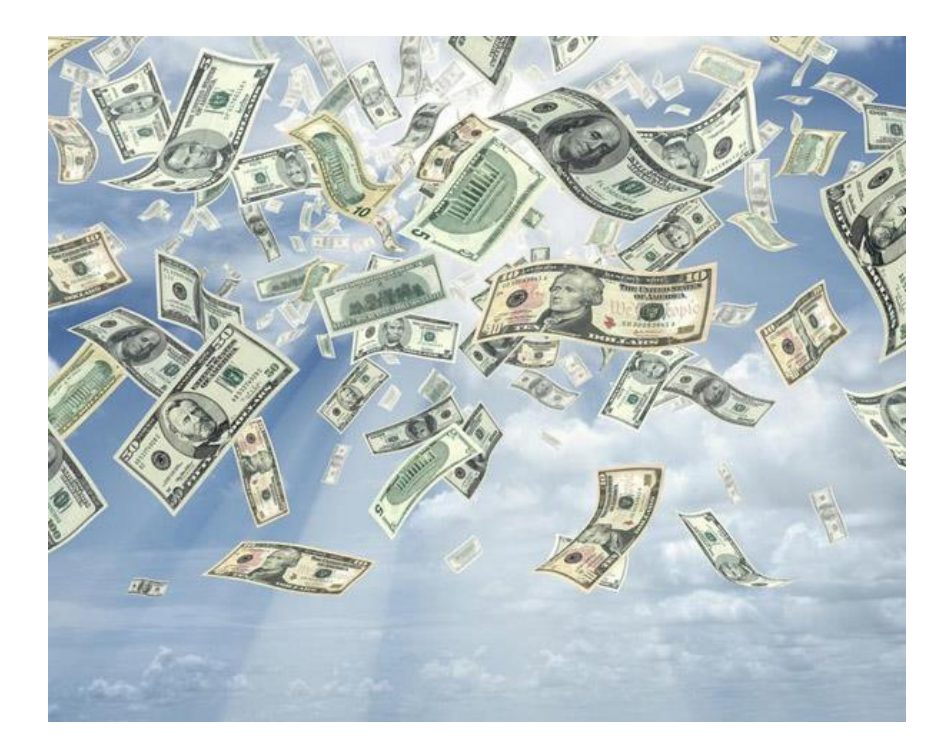

### **Submit for Payment**

- Once submitted, you can see the summary of what was requested for reimbursement
- The status of the request is now Submitted for Payment
- You view the uploaded documents from the Documents tab
- To access the household information from this screen, click the Client Last Name

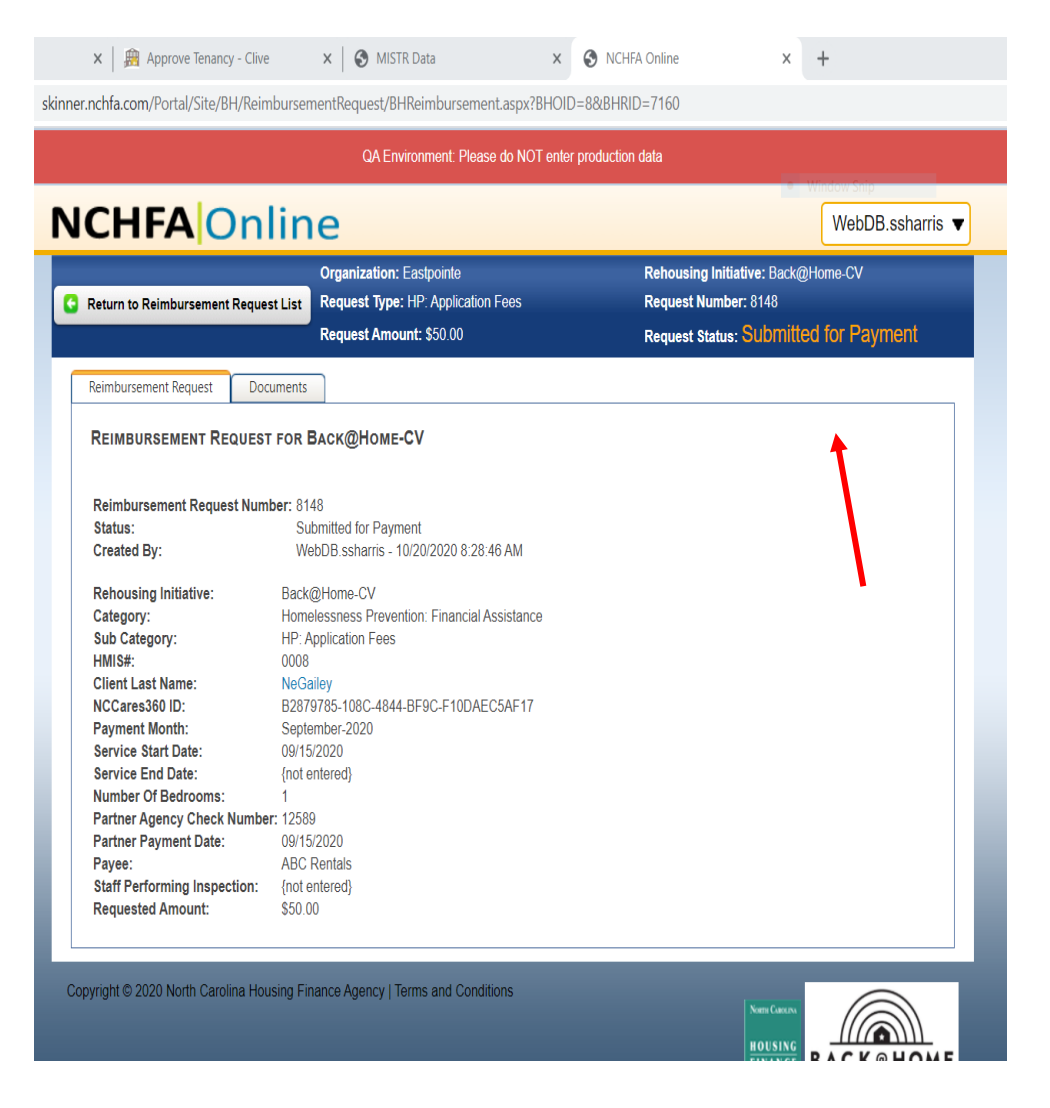

#### **Reimbursement Status**

- From the Reimbursement Requests tab, you can see a list of all requests and their status
- Search features are available to only see certain requests such as
  - Paid
  - Pending Submission
  - Search by HMIS #
- Payment status is also shown on this screen

|        |                                 |                           | QA ENVIORI                 | ient: Please do     | o NOT enter production                    | i data                  |                          |                |
|--------|---------------------------------|---------------------------|----------------------------|---------------------|-------------------------------------------|-------------------------|--------------------------|----------------|
| CH     | HFA C                           | nline                     | 2                          |                     |                                           |                         |                          | WebDB.ssharris |
| eturn  | to Home                         | Organization: Ea          | stpointe                   |                     | Rehousing Initiative                      | e: Back@Home-CV         | /                        |                |
| eimbu  | irsement Requests               | Reimbursemen              | t Summary He               | ousehold            |                                           |                         |                          |                |
| mburs  | sement Requests                 | New Reimbursemen          | t Request                  |                     |                                           |                         |                          |                |
| REIMI  | BURSEMENT RE                    | QUESTS FOR BA             | ск@Номе-CV                 |                     |                                           |                         |                          |                |
| Active | e Only                          | ×                         |                            |                     |                                           |                         |                          |                |
| F      | Reimbursement<br>Request Number | HMIS#-Client<br>Last Name | Sub Category               | Requested<br>Amount | Month for<br>Payment/Request<br>Timeframe | Date Request<br>Created | Status                   | Paid           |
| [      |                                 |                           |                            |                     |                                           |                         |                          |                |
| ٤ 🍋    | 8146                            |                           | RR:Mileage                 | \$45.00             | June-2020                                 | 10/19/2020              | Pending<br>Submission    |                |
| Q 8    | 8145                            |                           | HP:Volunteer<br>Incentives | \$59.00             | July-2020                                 | 10/19/2020              | Pending<br>Submission    |                |
| Q 8    | 8144                            | 0008-NeGailey             | RR: Application<br>Fees    | \$180.00            | March-2020                                | 10/19/2020              | Pending<br>Submission    |                |
| Q 8    | 8148                            | 0008-NeGailey             | HP: Application<br>Fees    | \$50.00             | September-2020                            | 10/20/2020              | Submitted for<br>Payment |                |
| 0      | 8147                            |                           | HP:Overhead                | \$30.00             | September-2020                            | 10/19/2020              | Submitted for            |                |

@ HOME

- Reasons to withdraw a request may include a duplicate entry or wrong data entered
- Click the magnifying glass for the request to be withdrawn

|      | HFAC                            | Dnline                    | 9                          |                     |                                           |                         |                          | WebDB.ssharris |
|------|---------------------------------|---------------------------|----------------------------|---------------------|-------------------------------------------|-------------------------|--------------------------|----------------|
| Retu | rn to Home                      | Organization: Ea          | stpointe                   |                     | Rehousing Initiative                      | e: Back@Home-CV         |                          |                |
| Reim | bursement Requests              | Reimbursemen              | t Summary H                | lousehold           |                                           |                         |                          |                |
| eimb | ursement Requests               | New Reimbursemen          | t Request                  |                     |                                           |                         |                          |                |
| Det  |                                 |                           | av@laus 0                  | ,                   |                                           |                         |                          |                |
| REI  | MBURSEMENT RE                   | EQUESTS FOR BA            | кск@Номе-С\                | 1                   |                                           |                         |                          |                |
| Act  | ive Only                        | ~                         |                            |                     |                                           |                         |                          |                |
|      | Reimbursement<br>Request Number | HMIS#-Client<br>Last Name | Sub Category               | Requested<br>Amount | Month for<br>Payment/Request<br>Timeframe | Date Request<br>Created | Status                   | Paid           |
|      |                                 |                           |                            |                     |                                           |                         |                          |                |
| Q    | 8146                            |                           | RR:Mileage                 | \$45.00             | June-2020                                 | 10/19/2020              | Pending<br>Submission    |                |
| Q    | 8145                            |                           | HP:Volunteer<br>Incentives | \$59.00             | July-2020                                 | 10/19/2020              | Pending<br>Submission    |                |
| Q    | 8144                            | 0008-NeGailey             | RR: Application<br>Fees    | \$180.00            | March-2020                                | 10/19/2020              | Pending<br>Submission    |                |
| Q    | 81-8                            | 0008-NeGailey             | HP: Application<br>Fees    | \$50.00             | September-2020                            | 10/20/2020              | Submitted for<br>Payment |                |
|      | 8147                            |                           | HP:Overhead                | \$30.00             | September-2020                            | 10/19/2020              | Submitted for<br>Payment |                |
| Q    |                                 |                           |                            |                     |                                           |                         |                          |                |

- Click the Withdraw tab
- Confirm you wish to withdraw
  - NOTE Once you withdraw it goes away and you will not have the option to resubmit. You will have to recreate the request from the start
- Click Withdraw

× Approve Tenancy - Clive X S MISTR Data × S NCHFA Online × + skinner.nchfa.com/portal/site/bh/ReimbursementRequest/BHReimbursement.aspx?BHOID=8&BHRID=7161&TAB=1 QA Environment: Please do NOT enter production data **NCHFA** Online WebDB.ssharris Rehousing Initiative: Back@Home-CV **Organization:** Eastpointe Request Type: RR: Application Fees Request Number: 8149 Return to Reimbursement Request List Request Status: Pending Submission Request Amount: \$25.00 Reimbursement Request Documents Submit for Payment Withdraw **REIMBURSEMENT REQUEST FOR BACK@HOME-CV** EDIT REIMBURSEMENT REQUEST Reimbursement Request Number: 8149 Status: Pending Submission Pam Eckardt - 10/20/2020 10:17:32 AM Created By: Rehousing Initiative: Back@Home-CV Rapid Rehousing: Financial Assistance Category: **RR: Application Fees** Sub Category: HMIS#: 9876 Client Last Name: Rogers NCCares360 ID: 8D9EBCFC-E2B9-5C1B-21C2-8DE73674DB75 Payment Month: August-2020 Service Start Date: {not entered} Service End Date: {not entered} Number Of Bedrooms: {not entered} Partner Agency Check Number: {not entered} Partner Payment Date: {not entered} Payee: {not entered} Staff Performing Inspection: {not entered} **Requested Amount:** \$25.00 Copyright © 2020 North Carolina Housing Finance Agency | Terms and Conditions HOUSIN

- You are only able to withdraw requests prior to submission
- Click the magnifying glass for the request to be withdrawn

|                                                                                 |                                                     | QA Environm                                                                                                    | nent: Pleas <u>e do</u>                              | NOT enter production                                                  | ı data                                                             |                                                                                                    |                |
|---------------------------------------------------------------------------------|-----------------------------------------------------|----------------------------------------------------------------------------------------------------|------------------------------------------------------|-----------------------------------------------------------------------|--------------------------------------------------------------------|----------------------------------------------------------------------------------------------------|----------------|
|                                                                                 | )nline                                              | 2                                                                                                    |                                                      |                                                                       |                                                                    | • W                                                                                                    | WebDB.ssharris |
| Return to Home                                                                  | Organization: Ea                                    | stpointe                                                                                                    |                                                      | Rehousing Initiative                                                  | : Back@Home-CV                                                     | 1                                                                                                    |                |
| Reimbursement Requests                                                          | Reimbursement                                       | t Summary He                                                                                                    | ousehold                                             |                                                                       |                                                                    |                                                                                                    |                |
| eimbursement Requests                                                           | New Reimbursemen                                    | t Request                                                                                                    |                                                      |                                                                       |                                                                    |                                                                                                    |                |
| Active Only<br>Reimbursement                                                    | ✓<br>HMIS#-Client                                   | Cub Coloma                                                                                                    | Requested                                            | Month for                                                             | Date Request                                                       | Chattan                                                                                                    | D-:-           |
| Request Number                                                                  | Last Name                                           | Sub Category                                                                                                    | Amount                                               | Payment/Request<br>Timeframe                                          | Created                                                            | Status                                                                                                    | Paid           |
|                                                                                 |                                                     |                                                                                                    |                                                      |                                                                       |                                                                    |                                                                                                    |                |
|                                                                                 |                                                     |                                                                                                    |                                                      | August 2020                                                           | 10/00/0000                                                         | Donding                                                                                                    |                |
| Q 9149                                                                          | 9876-Rogers                                         | RR: Application<br>Fees                                                                                                   | \$25.00                                              | August-2020                                                           | 10/20/2020                                                         | Submission                                                                                                    |                |
| <ul><li>Q. \$149</li><li>Q. \$146</li></ul>                                     | 9876-Rogers                                         | RR: Application<br>Fees<br>RR:Mileage                                                                                     | \$25.00<br>\$45.00                                   | June-2020                                                             | 10/20/2020                                                         | Submission<br>Pending<br>Submission                                                                                          |                |
| <ul> <li>\$149</li> <li>\$146</li> <li>\$146</li> <li>\$145</li> </ul>          | 9876-Rogers                                         | RR: Application<br>Fees<br>RR:Mileage<br>HP:Volunteer<br>Incentives                                                       | \$25.00<br>\$45.00<br>\$59.00                        | June-2020<br>July-2020                                                | 10/20/2020<br>10/19/2020<br>10/19/2020                             | Pending<br>Submission<br>Pending<br>Submission<br>Pending<br>Submission                                                      |                |
| <ul> <li>149</li> <li>8145</li> <li>8145</li> <li>8144</li> </ul>               | 9876-Rogers                                         | RR: Application<br>Fees<br>RR:Mileage<br>HP:Volunteer<br>Incentives<br>RR: Application<br>Fees                            | \$25.00<br>\$45.00<br>\$59.00<br>\$180.00            | August-2020<br>June-2020<br>July-2020<br>March-2020                   | 10/20/2020<br>10/19/2020<br>10/19/2020<br>10/19/2020               | Pending<br>Submission<br>Pending<br>Submission<br>Pending<br>Submission<br>Pending<br>Submission                             |                |
| <ul> <li>149</li> <li>8145</li> <li>8145</li> <li>8144</li> <li>8148</li> </ul> | 9876-Rogers 9876-Rogers 0008-NeGailey 0008-NeGailey | RR: Application<br>Fees<br>RR:Mileage<br>HP:Volunteer<br>Incentives<br>RR: Application<br>Fees<br>HP: Application<br>Fees | \$25.00<br>\$45.00<br>\$59.00<br>\$180.00<br>\$50.00 | August-2020<br>June-2020<br>July-2020<br>March-2020<br>September-2020 | 10/20/2020<br>10/19/2020<br>10/19/2020<br>10/19/2020<br>10/20/2020 | Pending<br>Submission<br>Pending<br>Submission<br>Pending<br>Submission<br>Pending<br>Submission<br>Submitted for<br>Payment |                |

- You are not able to withdraw requests once submitted
- Search features are available to only see certain requests such as
  - Paid
  - Pending Submission
  - Search by HMIS #
- Payment status is also shown on this screen

|       |                                 |                           | QA Environm                | ient. Piease do     | not enter production                      |                         | • W                      | ndow Snip    |
|-------|---------------------------------|---------------------------|----------------------------|---------------------|-------------------------------------------|-------------------------|--------------------------|--------------|
|       | HFA C                           | nline                     | 9                          |                     |                                           |                         |                          | WebDB.ssharr |
| etur  | n to Home                       | Organization: Ea          | stpointe                   |                     | Rehousing Initiative                      | e: Back@Home-CV         | ,                        |              |
| leiml | oursement Requests              | Reimbursemen              | t Summary Ho               | ousehold            |                                           |                         |                          |              |
| imbu  | rsement Requests                | New Reimbursemer          | t Request                  |                     |                                           |                         |                          |              |
| Rei   | MBURSEMENT RE                   | QUESTS FOR BA             | ск@Номе-CV                 |                     |                                           |                         |                          |              |
| Acti  | ve Only                         | ~                         | -                          |                     |                                           |                         |                          |              |
|       | Reimbursement<br>Request Number | HMIS#-Client<br>Last Name | Sub Category               | Requested<br>Amount | Month for<br>Payment/Request<br>Timeframe | Date Request<br>Created | Status                   | Paid         |
|       |                                 |                           |                            |                     |                                           |                         |                          |              |
| Q     | 8146                            |                           | RR:Mileage                 | \$45.00             | June-2020                                 | 10/19/2020              | Pending<br>Submission    |              |
| Q     | 8145                            |                           | HP:Volunteer<br>Incentives | \$59.00             | July-2020                                 | 10/19/2020              | Pending<br>Submission    |              |
| 0     | 8144                            | 0008-NeGailey             | RR: Application<br>Fees    | \$180.00            | March-2020                                | 10/19/2020              | Pending<br>Submission    |              |
| Ĩ     | 8148                            | 0008-NeGailey             | HP: Application<br>Fees    | \$50.00             | September-2020                            | 10/20/2020              | Submitted for<br>Payment |              |
| Q     |                                 |                           | UD-O                       | \$30.00             | September-2020                            | 10/19/2020              | Submitted for            |              |

@ HOM

### **Reimbursable Expenses**

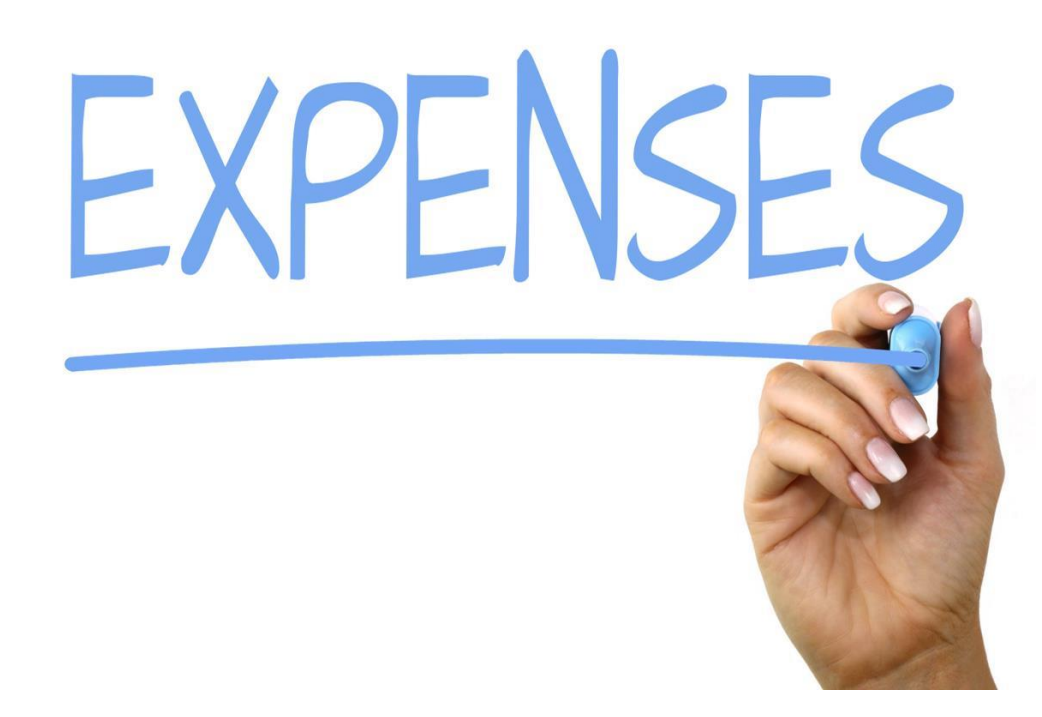

# Financial Assistance Related Expenses

#### Types of Reimbursement Requests

Financial Assistance Expenses include:

- Application Fees
- Security Deposit
- Rent Arrears
- Initial Rent
- Ongoing Rent
- Utility Arrears
- Utility Deposit
- Ongoing Utilities

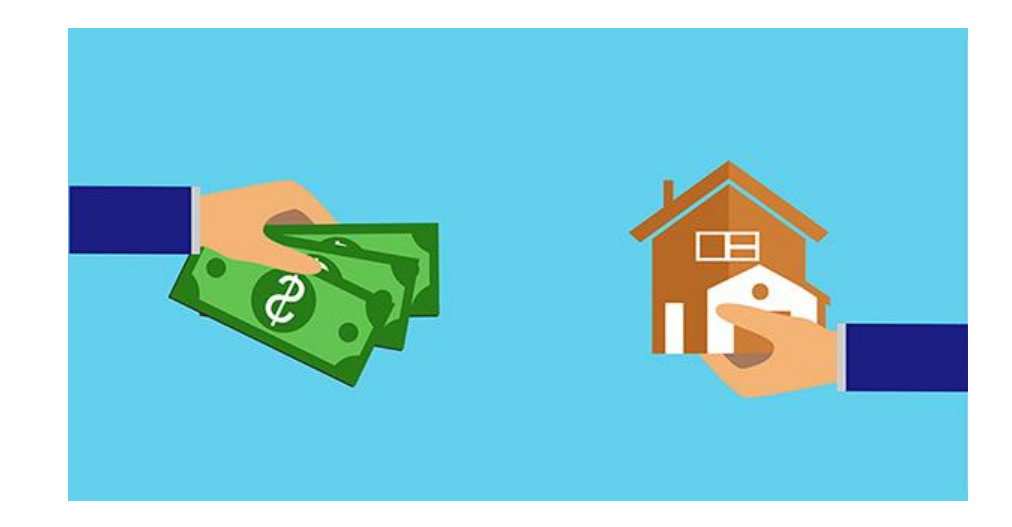

#### Types of Reimbursement Requests (continued)

Financial Assistance Expenses include:

- Moving Costs
- HQS Inspection
- Housing Related Move-in Expense
- Moving Costs
- HQS Inspection
- Landlord Incentives
- Pet Deposit
- Hotel/Motel

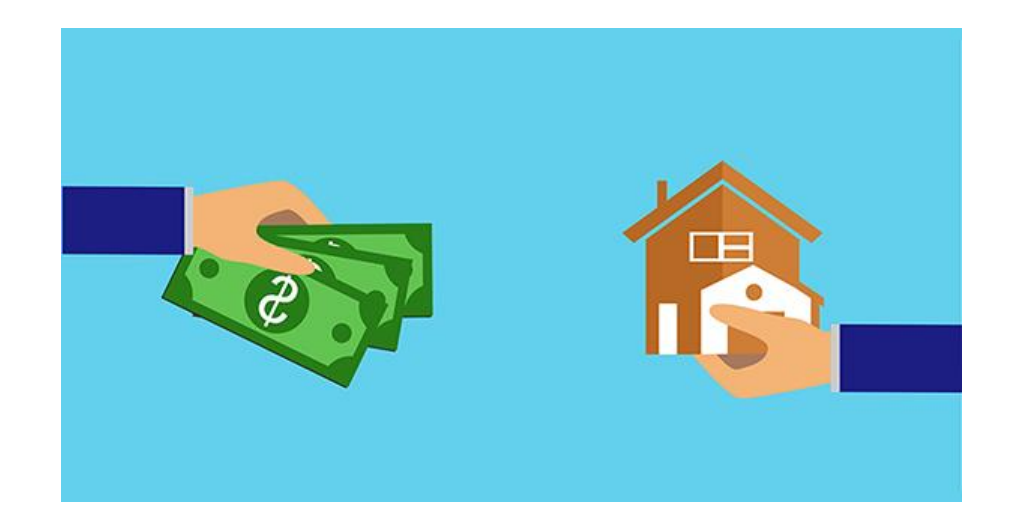

#### Coronavirus Relief Funds(CRF)Only -Allowable Expenses

Financial Assistance Expenses for CRF only include:

- Transportation
- Move-in Goods
- Unit Upfit
- Other
- NOTE These reimbursement requests are NOT submitted via the portal. DHHS will provide another method for reimbursement.

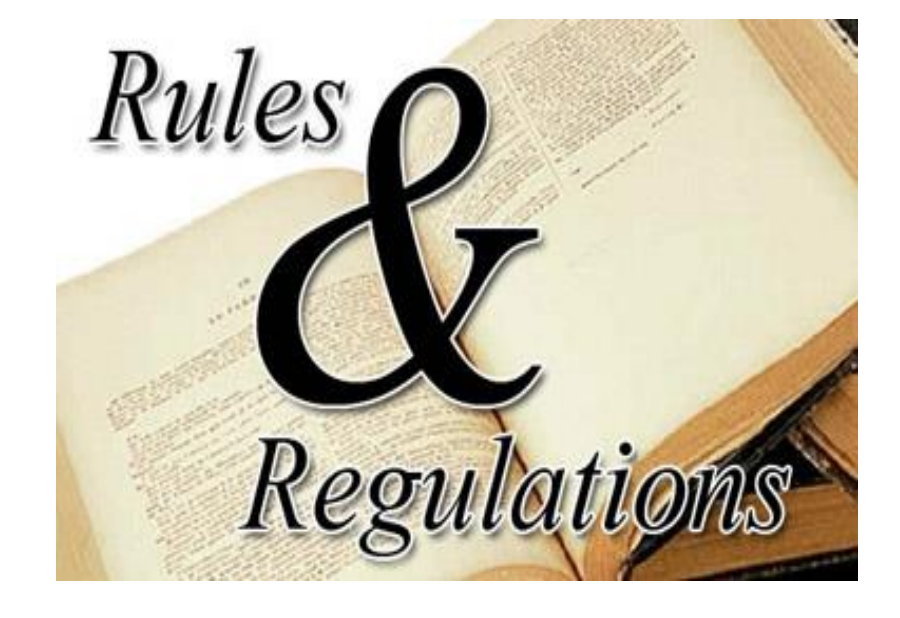

# Services and Non-Client Related Expenses

#### **Services / Non-Client Related Expenses**

Eligible expenses include:

- Staffing (direct service providers)
- Hazard Pay
- Volunteer Incentives
- COVID-19 and Public Health Training
- Mileage (direct service providers)
- Overhead
- Administration

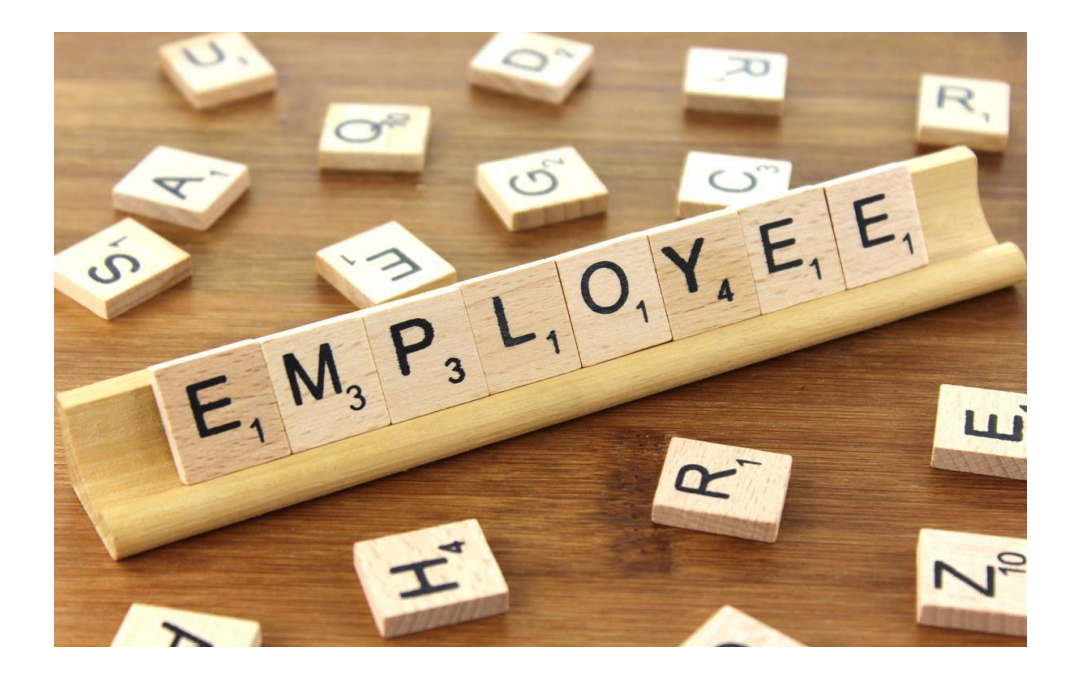

### Reimbursement Request

### NCHFA Online

#### Organization: First Fruit Ministies

Reimbursement Requests

Reimbursement Requests New Reimbursement Request

Reimbursement Requests No Reimbursement Requests exist for this organization.

#### Adding Reimbursement Requests/Services and Non-Client Expense

How to enter reimbursement request

- Click "New Reimbursement Request"
- Add Category
- Add Sub-Category
- Request Timeframe (Month/Yr)
- Total # of Staff with hours billed to Back@Home
- Total # of Housing Service Hours
- Total Requested Amount
- Click Ok

|                                                           | nline                                                            | WebDB.ssharris                     |
|-----------------------------------------------------------|------------------------------------------------------------------|------------------------------------|
| Return to Home                                            | Organization: Eastpointe                                         | Rehousing Initiative: Back@Home-CV |
| Reimbursement Requests                                    | Reimbursement Summary Household                                  |                                    |
| Reimbursement Requests Ne                                 | ew Reimbursement Request                                         |                                    |
| ADD NEW REIMBURSEN                                        | MENT FOR BACK@HOME-CV                                            |                                    |
| Category* :<br>Sub-Category* :<br>Request Timeframe(Mont  | Rapid Rehousing: Se<br>RR: Hazard Pay<br>h/Yr)* : November V 202 |                                    |
| Total # of Staff with hours<br>Total # of Housing Service | billed To Back@Home: 10<br>e Hrs: 162                            |                                    |
| Kequested Amount*:                                        | \$                                                               |                                    |

- Once reimbursement request has been entered, the information will summarize as noted
- You have the ability to editor withdraw your request until you have submitted
- Be sure to confirm data entered matches supporting documents to avoid delay in processing

#### **NCHFA** Online WebDB.ssharris Organization: Eastpointe Rehousing Initiative: Back@Home-CV Return to Reimbursement Request List Request Type: RR: Hazard Pay Request Number: 8168 Request Status: Pending Submission Request Amount: \$7,858.00 Reimbursement Request Documents Submit for Payment Withdraw REIMBURSEMENT REQUEST FOR BACK@HOME-CV EDIT REIMBURSEMENT REQUEST Reimbursement Request Number: 8168 Pending Submission Status: Created By: WebDB.ssharris - 10/25/2020 5:23:58 PM Rehousing Initiative: Back@Home-CV Category: Rapid Rehousing: Services RR: Hazard Pay Sub Category: Request Timeframe(Month/Yr): November-2020 Total # of Staff with hours billed To Back@Home: 10 Total # of Housing Service Hrs: 162.00 Requested Amount \$7,858.00

- Click Documents to upload required supporting documentation
- The system will not allow you to submit if you have not uploaded the required documents

#### NCHFA Online WebDB.ssharris V Organization: Eastpointe Rehousing Initiative: Back@Home-CV Request Type: RR: Hazard Pay Request Number: 8168 Return to Reimbursement Request List Request Amount: \$7,858.00 **Request Status: Pending Submission** Reimbursement Request Submit for Payment Withdraw Documents REIMBURSEMENT REQUEST FOR LACK@HOME-CV EDIT REIMBURSEMENT REQUEST Reimbursement Request Number: 8168 Status: Pending Submission Created By: WebDB.ssharris - 10/25/2020 5:23:58 PM Rehousing Initiative: Back@Home-CV Category: Rapid Rehousing: Services Sub Category: RR: Hazard Pay November-2020 Request Timeframe(Month/Yr): Total # of Staff with hours billed To Back@Home: 10 162.00 Total # of Housing Service Hrs: **Requested Amount** \$7,858.00

Required supporting documentation must be uploaded

- Each required document type must be uploaded separately
- The portal will only accept pdf file format
- Add comments to provide additional clarification of documents uploaded
- Click Upload

#### NCHFA Online

|                                                                                                | Organization: Eastpointe                           | Rehousing Initiative: Back@Home-CV |
|------------------------------------------------------------------------------------------------|----------------------------------------------------|------------------------------------|
| Return to Reimbursement Request List                                                           | Request Amount: \$7,858.00                         | Request Status: Pending Submission |
| Reimbursement Request Documents REIMBURSEMENT REQUEST DOCUM                                    | Submit for Payment Withdraw IENTS FOR BACK@HOME-CV |                                    |
| Document Type*:<br>Comments:<br>The following file extensions are only av                      | Select File":                                      | Select Upload                      |
| These documents are required:<br>• Timesheets<br>• Pay stubs<br>No Supporting Documents exist. |                                                    |                                    |
|                                                                                                | $\mathbf{i}$                                       |                                    |

WebDB.ssharris 🔻

Required supporting documentation must be uploaded

- Once all documents uploaded you may submit
- Click Submit
- Request Status changes to Submitted for Payment

#### **NCHFA** Online WebDB.ssharris V Rehousing Initiative: Back@Home-CV Organization: Eastpointe S Return to Reimbursement Request List Request Type: RR: Hazard Pay Request Number: 8167 Request Status: Submitted for Payment Request Amount: \$7,858.00 Reimbursement Request Documents REIMBURSEMENT REQUEST FOR BACK@HOME-CV Reimbursement Request Number: 8167 Submitted for Payment Status: WebDB.ssharris - 10/25/2020 5:21:04 PM Created By: Rehousing Initiative: Back@Home-CV Rapid Rehousing: Services Category: Sub Category: RR: Hazard Pay Request Timeframe(Month/Yr): November-2020 Total # of Staff with hours billed To Back@Home: 10 Total # of Housing Service Hrs: 162.00 Requested Amount \$7,858.00

## **Required Supporting Documentation**

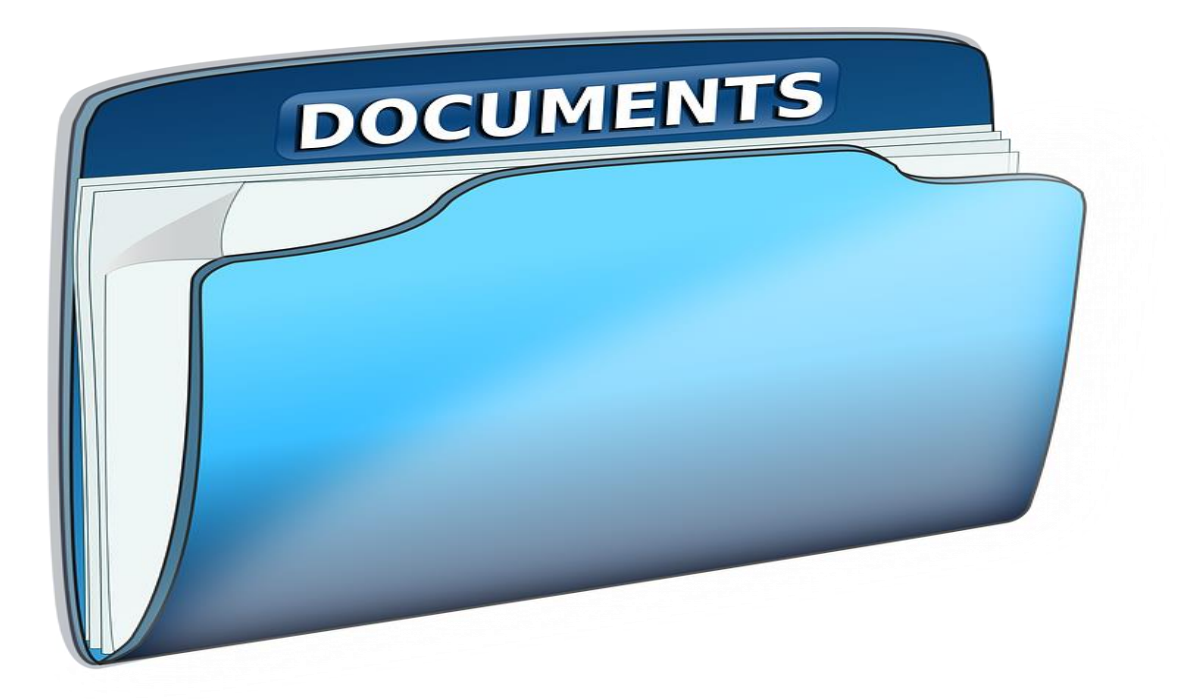

# **Returned Requisitions**

Back@Home-CV

#### Returned Reimbursement Requests

- NCHFA will provide reason for return and instructions to correct
- Be sure to check this periodically since you will not receive an email regarding the return

| Return to Reimbursement Request List       Reimbursement Request: 1022-Security Deposit-<br>S555.00-11/26/2018       Portal<br>Enabled       Reimbursement Request Stat         General       Reimbursement Request       Documents       Submit for Payment       Withdraw         GENERAL       Reimbursement Request Number: 1022       Status:       Returned         Is Portal Enabled:       Yes       Yes         Created By:       WebDB.Dev_MAGGIE - 11/26/2018 4:26:25 PM | tus: Retur |
|----------------------------------------------------------------------------------------------------|------------|
| General     Reimbursement Request     Documents     Submit for Payment     Withdraw       GENERAL     Reimbursement Request Number: 1022     Status:     Returned       Status:     Returned     Returned       Is Portal Enabled:     Yes       Created By:     WebDB.Dev_MAGGIE - 11/26/2018 4:26:25 PM                                                                                                    |            |
| GENERAL         Reimbursement Request Number: 1022         Status:       Returned         Is Portal Enabled:       Yes         Created By:       WebDB.Dev_MAGGIE - 11/26/2018 4:26:25 PM                                                                                                    |            |
| Reimbursement Request Number: 1022       Status:     Returned       Is Portal Enabled:     Yes       Created By:     WebDB.Dev_MAGGIE - 11/26/2018 4:26:25 PM                                                                                                    |            |
| Status:     Returned       Is Portal Enabled:     Yes       Created By:     WebDB.Dev_MAGGIE - 11/26/2018 4:26:25 PM                                                                                                    |            |
| Is Portal Enabled: Yes<br>Created By: WebDB.Dev_MAGGIE - 11/26/2018 4:26:25 PM                                                                                                    |            |
| Created By: WebDB.Dev_MAGGIE - 11/26/2018 4:26:25 PM                                                                                                    |            |
|                                                                                                    |            |
| Submitted for Security deposit amount on lease does not Payment match amount on receipt Correct security deposit amount on lease and 11/26/18 Vaish have resident and owner initial and resubmit - Correct amount entered to match receipt/lease                                                                                                    | hali Rana  |

#### Returned Reimburseme nt Requests

- Returned requests will be noted in the Status column
- Be sure to check this periodically since you will not receive an email regarding the return

| imburse |                                                       |                        |                                |                  |                   |                   |                |                        |                       |
|---------|-------------------------------------------------------|------------------------|--------------------------------|------------------|-------------------|-------------------|----------------|------------------------|-----------------------|
| oimhur  | reamont Dequests New Reimbursement Request            |                        |                                |                  |                   |                   |                |                        |                       |
| Re      | eimbursement Request                                  | HMIS#-Client Last Name | Sub Category                   | Requested Amount | Payment Timeframe | Request Timeframe | Portal Enabled | Date Request Submitted | Status                |
| Γ       |                                                       |                        |                                |                  |                   |                   |                |                        |                       |
| Q 10    | )11-Staff Hours and Administration-\$12.65-11/16/2018 | <u> </u>               | Staff Hours and Administration | \$12.65          |                   | January-2018      | No             | 11/16/2018             | Pending Submission    |
| Q 10    | 017-Application Fees-\$50.00-11/19/2018               | 1275-Brown             | Application Fees               | \$50.00          | October-2018      | ,                 | Yes            | 11/19/2018             | Submitted for Payment |
| Q 10    | 018-Security Deposit-\$1,200.00-11/19/2018            | 1802-Wright            | Security Deposit               | \$1,200.00       | October-2018      |                   | Yes            | 11/19/2018             | Submitted for Paymen  |
| Q 10    | 019-Initial Rent-\$587.25-11/19/2018                  | 1802-Wright            | Initial Rent                   | \$587.25         | October-2018      |                   | Yes            | 11/19/2018             | Submitted for Paymen  |
| Q 10    | 020-Ongoing Rent-\$600.00-11/19/2018                  | 1802-Wright            | Ongoing Rent                   | \$600.00         | November-2018     |                   | Yes            | 11/19/2018             | Pending Submission    |
| Q 10    | 021-Application Fees-\$555.00-11/26/2018              | 12356-Harris           | Application Fees               | \$555.00         | November-2018     |                   | Yes            | 11/26/2018             | Submitted for Payment |
| Q 10    | 022-Security Deposit-\$555.00-11/26/2018              | 56789-Kimball          | Security Deposit               | \$555.00         | December-2018     |                   | Yes            | 11/26/2018             | Returned              |

## **Pre-Approved Payment Caps**

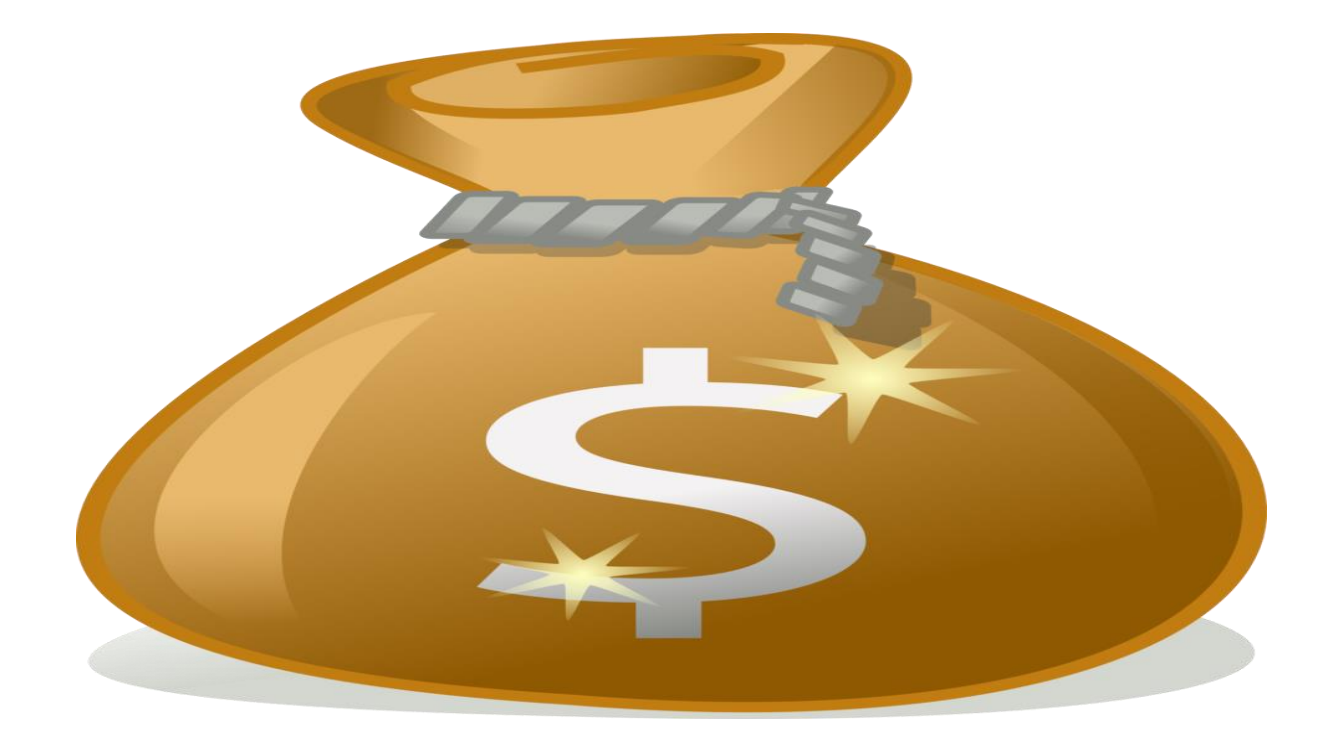

## **Pre-Approved Payment Cap**

- Initial Rent
  - Two Month's Rent
- Rent Arrears
  - Six Months
- Initial Rent
  - Rent Reasonableness
- Ongoing Rent
  - See above
  - 24 months in a 3 year period\*
- Security Deposit
  - Two month's rent

## **Pre-Approved Payment Caps**

- Landlord Incentives
  - Signing Bonus
  - Security Deposit up to 3 times rent
  - Cleaning/maintenance
  - Damage repairs
- Pet Deposit
  - \$250 per pet
  - 2 pet limit
- Initial Rent
  - Rent Reasonableness
- Hotel/Motel
  - No appropriate emergency shelter available

# **NCHFA Contacts**

Back@Home-CV

## **NCHFA Contact Information**

- If I have questions regarding submitted requisitions or technical assistance, who do I contact?
  - Sandy Harris <u>ssharris@nchfa.com</u> 919.877.5649
  - Amy Barnes <u>aebarnes@nchfa.com</u> 919.850.2869
  - Louise Gardner <u>rlgardner@nchfa.com</u> 919.877.5663
  - Dorian Minters <u>dlminters@nchfa.com</u> 919.981.4470
  - Deborah Simmons <u>dlsimmons@nchfa.com</u> 919.981.4471

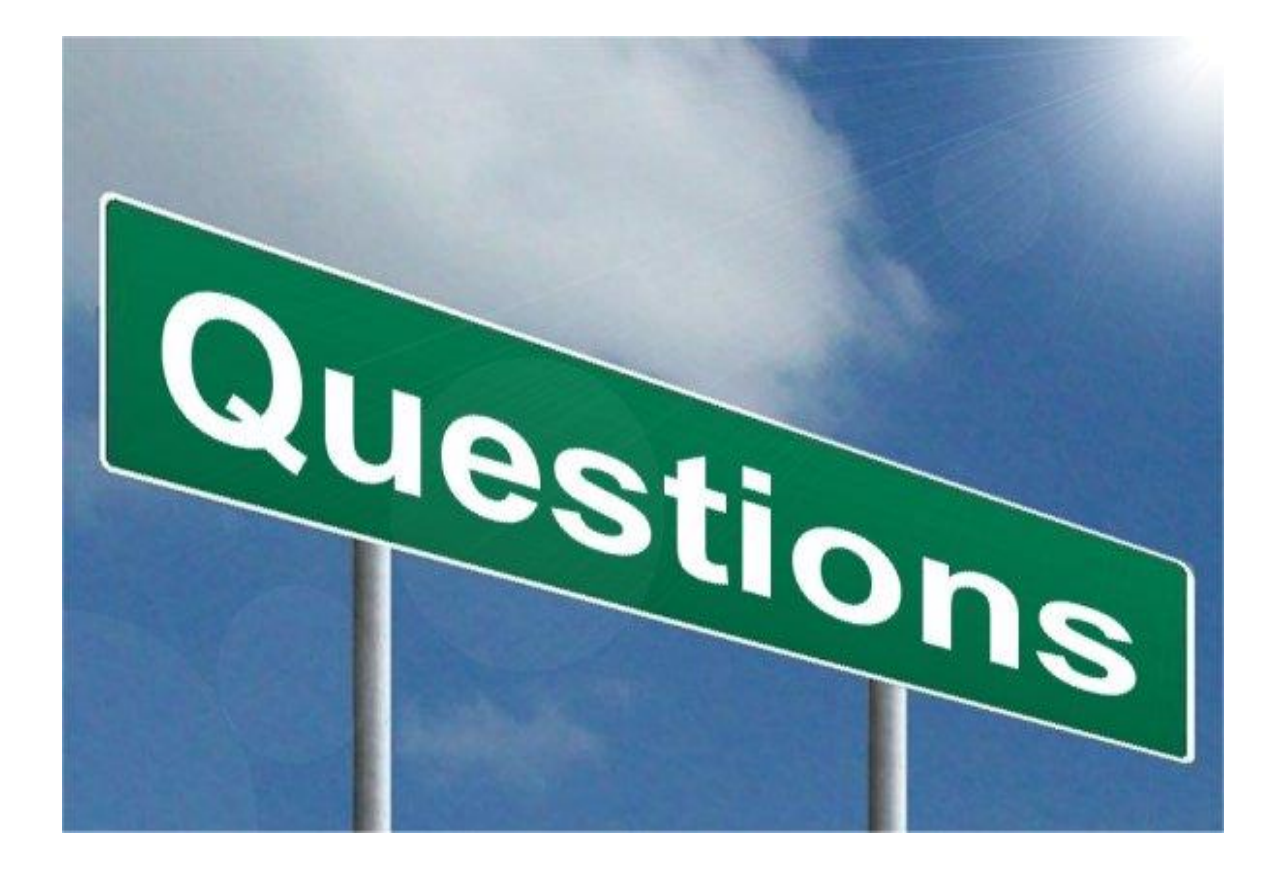

## **Frequently Asked Questions**

- Where do I get the External ID number required for the portal?
  - This number is found on the agency smartsheet
- Where do I get the debarment checks?
  - <u>inspections@socialserve.com</u>
- Should I submit multiple non-client expenses monthly or submit all at once?
  - You should submit them once for the month. An example would be all staffing for the month of March would be submitted in one requests vs. multiple requests. This applies to all of the non-client reimbursable expenses.
- Which timesheets should our staff be using?
  - All partners should use the timesheets provided by ESG.
- Can NCHFA waive the documentation requirements?
  - NCHFA must follow the guidelines DHHS has provided. Any waivers would need to be obtained by DHHS and submitted with your request.